# <u>Senter</u>

# Z031-2C0 Z031-3C0

# Стандартное программное обеспечение Р190919

# Оглавление

| Организация данных                                                                                                    | Вступление                                | 3  |
|----------------------------------------------------------------------------------------------------|-------------------------------------------|----|
| Вход в меню параметризации. 4   Параметризация контролера Z031. 4   Выход из меню параметризации. 7   Параметры. 7   Параметры. 7   Пруппа А, технологические параметры. 7   Группа В, технологические параметры. 9   Группа В, технологические параметры. 9   Группа С, параметры свободного назначения. 10   Группа Е, параметры свободного назначения. 10   Группа F, параметры свободного назначения. 11   Переменные управления. 12   Вывод аварийных сообщений. 13   Специальный код ошибки. 13   Специальный код ошибки. 13   Совместимость с панелью Z033. 16   Установка времени. 20   Органы управления и индикации. 23   Работа. 27   Включение и отключение установки. 27   Изменение уставки температуры. 28   Изменение уставки температуры. 28   Изменение скорости врадения вентилятора. 28   Вход в меню дополнительного режима. 29   Управление режимом качества воздуха. 29 | Организация данных                        | 3  |
| Параметризация контролера Z031                                                                                                    | Вход в меню параметризации                | 4  |
| Выход из меню параметризации                                                                                                    | Параметризация контролера Z031            | 4  |
| Параметры                                                                                                    | Выход из меню параметризации              | 7  |
| Группа А, технологические параметры                                                                                                    | Параметры                                 | 7  |
| Группа В, технологические параметры                                                                                                    | Группа А, технологические параметры       | 7  |
| Группа С, параметры свободного назначения. 10   Группа D, параметры свободного назначения. 10   Группа E, параметры свободного назначения. 11   Группа F, параметры свободного назначения. 11   Переменные управления. 12   Вывод аварийных сообщений. 13   Специальный код ошибки. 13   Технические переменные. 14   Совместимость с панелью Z033. 16   Установка времени. 18   Установка даты. 20   Органы управления и индикации. 23   Работа. 27   Выбор режима обработки воздуха. 27   Выбор режима обработки воздуха. 28   Изменение уставки температуры. 28   Изменение скорости вращения вентилятора. 28   Управление режимом увлажнения. 29   Управление режимом хачества воздуха. 29   Упрокление режимом качества воздуха. 30   Просмотр прочих значений. 31                                                                                                    | Группа В, технологические параметры       | 9  |
| Группа D, параметры свободного назначения. 10   Группа E, параметры свободного назначения. 11   Группа F, параметры свободного назначения. 11   Переменные управления. 12   Вывод аварийных сообщений. 13   Специальный код ошибки. 13   Технические переменные. 14   Совместимость с панелью Z033. 16   Установка адты. 20   Органы управления и индикации. 23   Работа. 27   Включение и отключение установки. 27   Выбор режима обработки воздуха. 27   Изменение уставки температуры. 28   Изменение скорости вращения вентилятора. 28   Улравление режимом увлажнения. 29   Управление режимом качества воздуха. 30   Просмотр прочих значений. 31                                                                                                    | Группа С, параметры свободного назначения | 10 |
| Группа Е, параметры свободного назначения. 11   Группа F, параметры свободного назначения. 11   Переменные управления. 12   Вывод аварийных сообщений. 13   Специальный код ошибки. 13   Технические переменные. 14   Совместимость с панелью Z033. 16   Установка времени. 18   Установка времени. 20   Органы управления и индикации. 23   Работа. 27   Включение и отключение установки. 27   Выбор режима обработки воздуха. 27   Изменение уставки температуры. 28   Изменение скорости вращения вентилятора. 28   Управление режимом увлажнения. 29   Управление режимом качества воздуха. 30   Просмотр прочих значений. 31                                                                                                    | Группа D, параметры свободного назначения | 10 |
| Группа F, параметры свободного назначения. 11   Переменные управления. 12   Вывод аварийных сообщений. 13   Специальный код ошибки. 13   Технические переменные. 14   Совместимость с панелью Z033. 16   Установка времени. 18   Установка даты. 20   Органы управления и индикации. 23   Работа. 27   Включение и отключение установки. 27   Выбор режима обработки воздуха. 27   Изменение уставки температуры. 28   Изменение скорости вращения вентилятора. 28   Вход в меню дополнительного режима. 29   Управление режимом увлажнения. 29   Управление режимом качества воздуха. 30   Просмотр прочих значений. 31                                                                                                    | Группа Е, параметры свободного назначения | 11 |
| Переменные управления. 12   Вывод аварийных сообщений. 13   Специальный код ошибки. 13   Технические переменные. 14   Совместимость с панелью Z033. 16   Установка времени. 18   Установка даты. 20   Органы управления и индикации. 23   Работа. 27   Включение и отключение установки. 27   Выбор режима обработки воздуха. 27   Изменение уставки температуры. 28   Изменение скорости вращения вентилятора. 28   Вход в меню дополнительного режима. 29   Управление режимом увлажнения. 29   Управление режимом качества воздуха. 30   Просмотр прочих значений. 31                                                                                                    | Группа F, параметры свободного назначения | 11 |
| Вывод аварийных сообщений. 13   Специальный код ошибки. 13   Технические переменные. 14   Совместимость с панелью Z033. 16   Установка времени. 18   Установка даты. 20   Органы управления и индикации. 23   Работа. 27   Включение и отключение установки. 27   Выбор режима обработки воздуха. 27   Изменение уставки температуры. 28   Изменение скорости вращения вентилятора. 28   Вход в меню дополнительного режима. 29   Управление режимом увлажнения. 29   Управление режимом качества воздуха. 30   Просмотр прочих значений. 31                                                                                                    | Переменные управления                     | 12 |
| Специальный код ошибки                                                                                                    | Вывод аварийных сообщений                 | 13 |
| Технические переменные                                                                                                    | Специальный код ошибки                    | 13 |
| Совместимость с панелью Z033                                                                                                    | Технические переменные                    | 14 |
| Установка времени                                                                                                    | Совместимость с панелью Z033              | 16 |
| Установка даты                                                                                                    | Установка времени                         | 18 |
| Органы управления и индикации. 23   Работа. 27   Включение и отключение установки. 27   Выбор режима обработки воздуха. 27   Изменение уставки температуры. 28   Изменение скорости вращения вентилятора. 28   Вход в меню дополнительного режима. 29   Управление режимом увлажнения. 29   Управление режимом качества воздуха. 30   Просмотр прочих значений. 31                                                                                                    | Установка даты                            | 20 |
| Работа                                                                                                    | Органы управления и индикации             | 23 |
| Включение и отключение установки                                                                                                    | Работа                                    | 27 |
| Выбор режима обработки воздуха                                                                                                    | Включение и отключение установки          | 27 |
| Изменение уставки температуры                                                                                                    | Выбор режима обработки воздуха            | 27 |
| Изменение скорости вращения вентилятора                                                                                                    | Изменение уставки температуры             | 28 |
| Вход в меню дополнительного режима                                                                                                    | Изменение скорости вращения вентилятора   | 28 |
| Управление режимом увлажнения29<br>Управление режимом качества воздуха                                                                                                    | Вход в меню дополнительного режима        | 29 |
| Управление режимом качества воздуха                                                                                                    | Управление режимом увлажнения             | 29 |
| Просмотр прочих значений                                                                                                    | Управление режимом качества воздуха       | 30 |
|                                                                                                    | Просмотр прочих значений                  | 31 |

| Документ         | D190919            | >190919                                    |  |  |  |  |  |  |  |  |  |
|------------------|--------------------|--------------------------------------------|--|--|--|--|--|--|--|--|--|
| Название         | Стандартное програ | Тандартное программное обеспечение Р190919 |  |  |  |  |  |  |  |  |  |
| Дата создания    | .9-09-19           |                                            |  |  |  |  |  |  |  |  |  |
| Версия документа | 1.0 от 19-09-19    | Создание документа                         |  |  |  |  |  |  |  |  |  |
|                  |                    |                                            |  |  |  |  |  |  |  |  |  |
|                  |                    |                                            |  |  |  |  |  |  |  |  |  |
|                  |                    |                                            |  |  |  |  |  |  |  |  |  |
|                  |                    |                                            |  |  |  |  |  |  |  |  |  |

# Вступление

Программное обеспечение **P120919** входит в комплект поставки контроллера Z031 и обеспечивает совместимость с предыдущей моделью настенной панели Z033. Так же, это программное обеспечение осуществляет поддержку удаленного терминала управления через интернет и специализированную программу.

Следует учитывать, что данная программная реализация является одним из возможных вариантов. Вы можете самостоятельно исследовать программу, добавлять функционал, менять методы взаимодействия машины с человеком.

### Организация данных

В конкретной реализации программного обеспечения предусмотрена следующая организация данных:

- 1. Параметры настройки и конфигурации;
- 2. Переменные управления;
- 3. Переменные статусов;
- 4. Переменные совместимости с панелью Z033.

Все переменные с энергонезависимой памятью. В Z031 используется flash память с гарантированным циклом записи 10000 раз. Слишком частая запись повредит ПЗУ контроллера!

Параметры настройки и конфигурации разбиты на шесть групп:

| Группа | Назначение                   | Количество параметров в группе |
|--------|------------------------------|--------------------------------|
| Α      | Технологические параметры    | 8                              |
| В      | Технологические параметры    | 8                              |
| С      | Ячейки свободного назначения | 8                              |
| D      | Ячейки свободного назначения | 8                              |
| E      | Ячейки свободного назначения | 8                              |
| F      | Ячейки свободного назначения | 8                              |

Группы A и B являются технологическими; значения этих параметров определяют логику поведения контроллера, вывода информации и связи с ведущим контроллером. Остальные четыре группы могут содержать произвольные данные в диапазоне от 0 до 255.

Переменные управления, статусов и совместимости с панелью Z033 так же доступны по сети.

#### Вход в меню параметризации

- 1 Подайте питание на устройство;
- После подачи питания необходимо нажать кнопку «вентилятор» и «стрелка вниз» (если кнопки не были нажаты в течение 30 сек., после подачи питания, - вход в режим параметризации блокируется);
- 3 Удерживать до появления на экране параметра АО
  - 3.1 Для смены группы параметров, кнопкой «вентилятор» выбрать индикатор группы параметров и стрелками «вверх» или «вниз» выбрать необходимую группу параметров.
  - 3.2 Для смены номера параметра внутри группы , кнопкой «вентилятор» выбрать индикатор номера и стрелками «вверх» или «вниз» выбрать номер.
  - 3.3 Для изменения значения выбранного параметра, кнопкой «вентилятор» выбрать индикатор значения параметра и стрелками «вверх» или «вниз» установить необходимое значение.

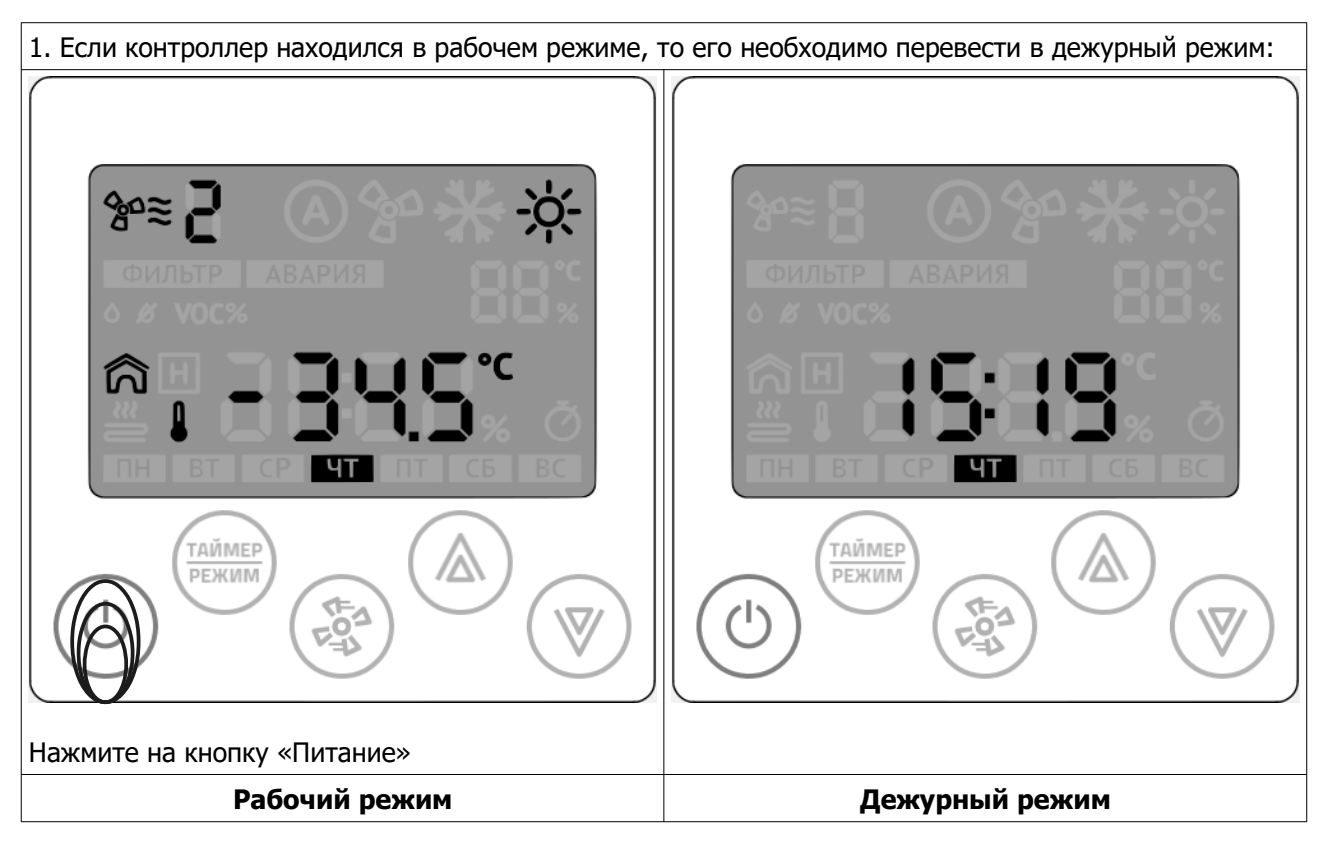

#### Параметризация контролера Z031

- 2. Подождите 10 секунд.
- 3. Отключите питание контролера, подождите несколько секунд.
- 4. Подайте питание на контроллер.

5. Войдите в меню параметризации. У вас есть 30 сек, после подачи питания на контроллер.

Стр. 4 - Документ D190919

© 2019 Zentec LLC

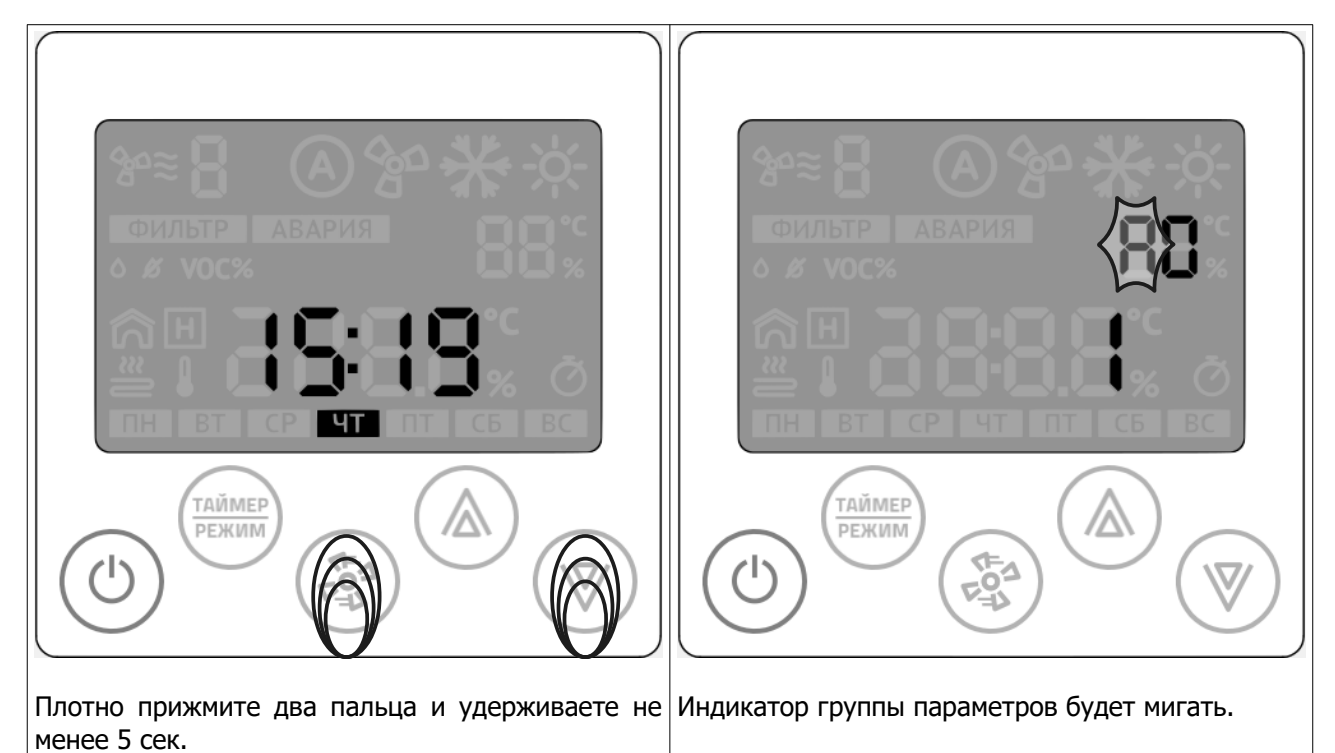

Дежурный режим

Режим смены группы параметров

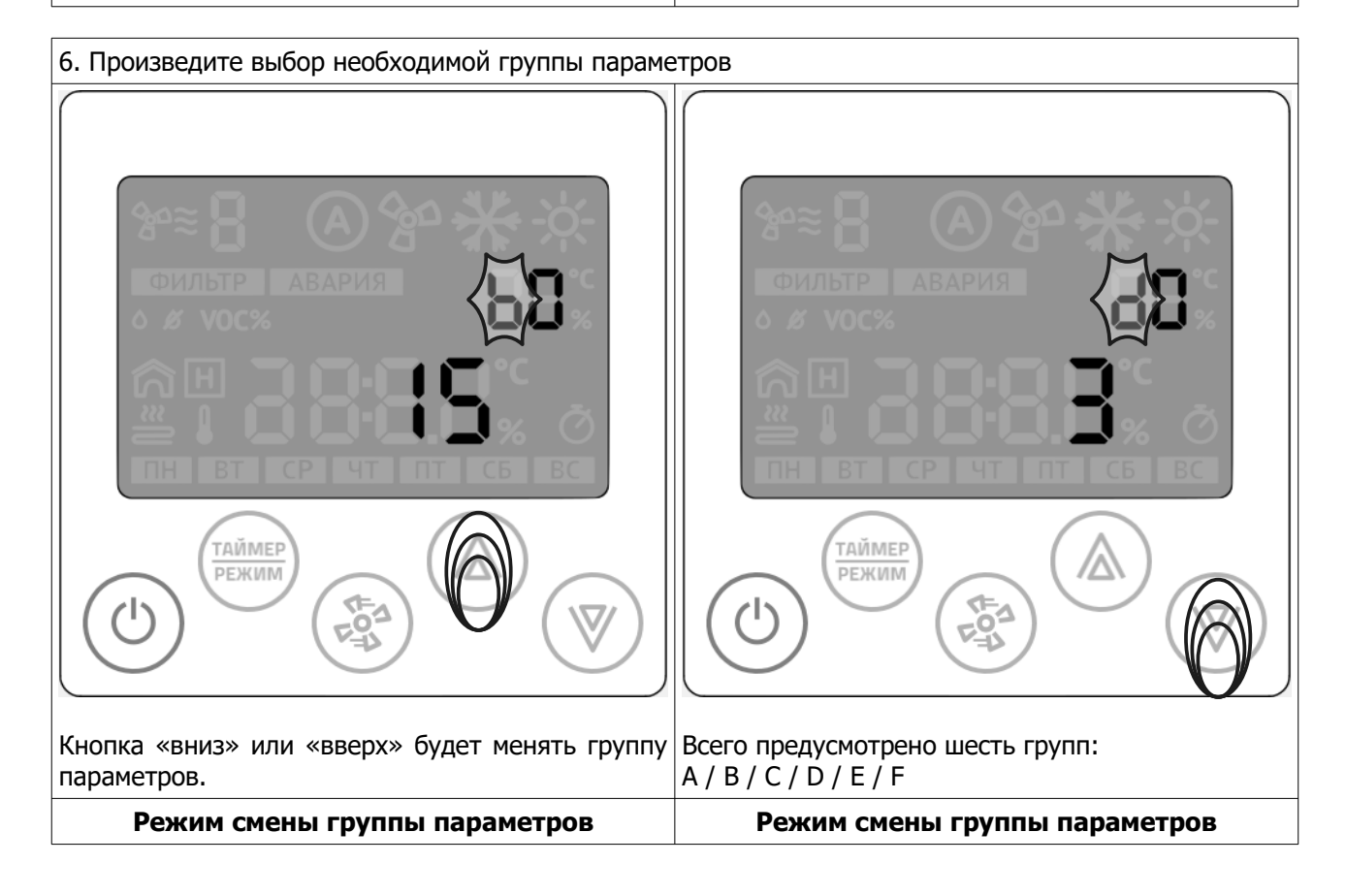

7. Произведите выбор необходимого параметра внутри выбранной группы

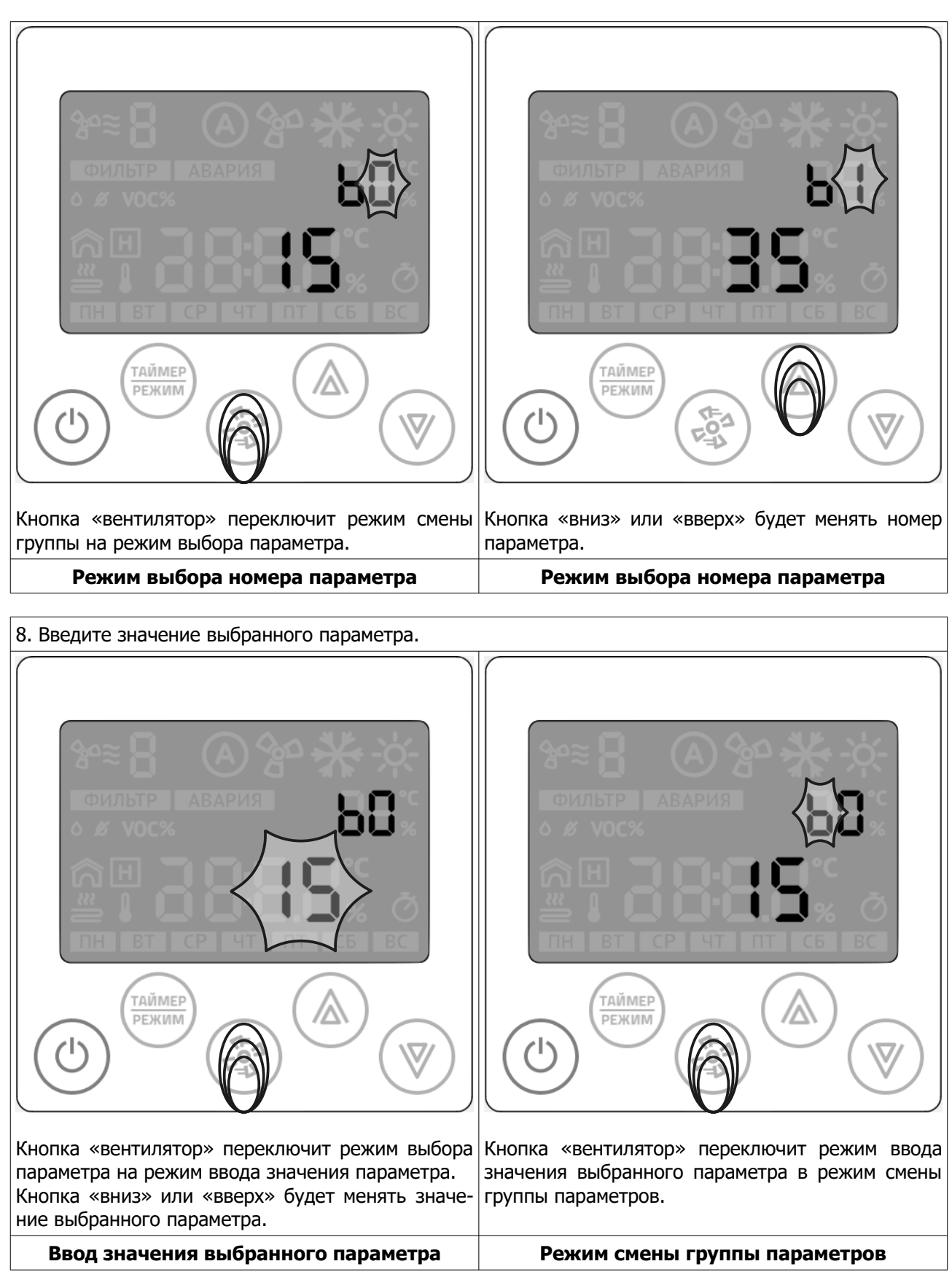

9. Таким образом, повторяя пункты 6-8, настраиваются все необходимые параметры.

#### Выход из меню параметризации

После окончания параметризации, нажмите кнопку «Питание». Контроллер выйдет из режима параметризации и переключится в рабочий режим.

#### Параметры

Порядок нумерации параметров — последовательный, групповой. Все данные сохраняются в ПЗУ. Почти все параметры дублируются в карту памяти Modbus и имеют права чтение/запись. Тип регистра: беззнаковый 2 байта. Тип команды чтения: Read Holding Registers

#### Группа А, технологические параметры

|          |                                                                                                    |                       | Пар    | Таблица 1.<br>раметры группы А |
|----------|----------------------------------------------------------------------------------------------------|-----------------------|--------|--------------------------------|
| Параметр | Назначение                                                                                                    | Начальное<br>значение | Доступ | Адрес<br>Modbus                |
| A0       | Modbus адрес устройства<br><b>от 1 до 247</b>                                                                                                    | 1                     | R/W    | 50000                          |
| A1       | Скорость связи<br><b>0 - 1200</b><br><b>1 - 2400</b><br><b>2 - 4800</b><br><b>3 - 9600</b><br><b>4 - 19200</b><br><b>5 - 38400</b><br><b>6 - 57600</b><br><b>7 - 115200</b> | 3                     | R/W    | 50001                          |
| A2       | Четность<br>О - нет/none<br>1 - нечет/odd<br>2 - чет/even<br>3 - метка/mark<br>4 - пробел/space                                                                             | 2                     | R/W    | 50002                          |
| A3       | Флаг первого включения                                                                                                    | 76                    | R/W    | 50003                          |
| A4       | Максимальное кол-во скоростей вентилятора.<br>Если A4=0, то в поле не выводится скорость,<br>авторежим, знак вентилятора и знак обдува.<br>от 1 до 7                        | 3                     | R/W    | 50004                          |

Таблица 1. Параметры группы А

| Параметр | Назначение                                                                                                    | Начальное<br>значение | Доступ | Адрес<br>Modbus |
|----------|----------------------------------------------------------------------------------------------------|-----------------------|--------|-----------------|
| A5       | Дополнительная конфигурация вентилятора:<br>bit0 - Разрешить авторежим вентилятора<br>bit1 - Вывод значка венитлятора<br>bit2 - Вывод значка обдува                                                                                                    | 6                     | R/W    | 50005           |
| A6       | Маска режима работы:<br>bit0 - vent<br>bit1 - warm<br>bit2 - cool<br>bit3 - auto                                                                                                    | 3                     | R/W    | 50006           |
| Α7       | Маска дополнительного режима работы:<br>bit0 - влажность (датчик +уставка)<br>bit1 - качество воздуха (датчик +уставка)<br>bit2 - температура наружного воздуха<br>(домик +термометр)<br>bit3 - температура по датчику вытяжного<br>воздуха (домик)<br>bit4 - температура отработанного<br>теплоносителя (змеевик)<br>bit5 - общая мощность нагревателя<br>в %% (буква H) | 0                     | R/W    | 50007           |

|          |                                                                                                    |                       | Пар    | Таблица 2.<br>раметры группы В |
|----------|----------------------------------------------------------------------------------------------------|-----------------------|--------|--------------------------------|
| Параметр | Назначение                                                                                                    | Начальное<br>значение | Доступ | Адрес<br>Modbus                |
| В0       | Минимальная уставка температуры:<br>от 15 до 30                                                                                                    | 15                    | R/W    | 50008                          |
| B1       | Максимальная уставка температуры:<br>от 30 до 255                                                                                                    | 35                    | R/W    | 50009                          |
| B2       | Минимальная уставка влажности:<br>от 0 до 50                                                                                                    | 40                    | R/W    | 50010                          |
| B3       | Максимальная уставка влажности:<br>от 50 до 100                                                                                                    | 90                    | R/W    | 50011                          |
| B4       | Минимальная уставка качества воздуха:<br>от 0 до 50                                                                                                    | 0                     | R/W    | 50012                          |
| B5       | Максимальная уставка качества воздуха:<br>от 50 до 100                                                                                                    | 99                    | R/W    | 50013                          |
| В6       | Основная точка измерения температуры:<br><b>0 - встроенный датчик температуры</b><br><b>1 - канальный датчик температуры</b><br>(термометр)<br><b>2 - температура наружного воздуха</b><br>(домик +термометр)<br><b>3 - температура по датчику вытяжного</b><br>воздуха (домик) | 1                     | R/W    | 50014                          |
| B7       | Время автовыхода из вспомогательных меню, сек:<br>от 5 до 30                                                                                                    | 10                    | R/W    | 50015                          |

#### Группа В, технологические параметры

| Параметр | Назначение                                    | Начальное<br>значение | Доступ | Адрес<br>Modbus |
|----------|-----------------------------------------------|-----------------------|--------|-----------------|
| C0       | Параметр свободного назначения<br>от 0 до 255 | 0                     | R/W    | 50016           |
| C1       | Параметр свободного назначения<br>от 0 до 255 | 0                     | R/W    | 50017           |
| C2       | Параметр свободного назначения<br>от 0 до 255 | 0                     | R/W    | 50018           |
| C3       | Параметр свободного назначения<br>от 0 до 255 | 0                     | R/W    | 50019           |
| C4       | Параметр свободного назначения<br>от 0 до 255 | 0                     | R/W    | 50020           |
| C5       | Параметр свободного назначения<br>от 0 до 255 | 0                     | R/W    | 50021           |
| C6       | Параметр свободного назначения<br>от 0 до 255 | 0                     | R/W    | 50022           |
| C7       | Параметр свободного назначения<br>от 0 до 255 | 0                     | R/W    | 50023           |

# Группа С, параметры свободного назначения

#### Группа D, параметры свободного назначения

|          |                                               |                       | Пар    | раметры группы D |
|----------|-----------------------------------------------|-----------------------|--------|------------------|
| Параметр | Назначение                                    | Начальное<br>значение | Доступ | Адрес<br>Modbus  |
| D0       | Параметр свободного назначения<br>от 0 до 255 | 0                     | R/W    | 50024            |
| D1       | Параметр свободного назначения<br>от 0 до 255 | 0                     | R/W    | 50025            |
| D2       | Параметр свободного назначения<br>от 0 до 255 | 0                     | R/W    | 50026            |
| D3       | Параметр свободного назначения<br>от 0 до 255 | 0                     | R/W    | 50027            |
| D4       | Параметр свободного назначения<br>от 0 до 255 | 0                     | R/W    | 50028            |
| D5       | Параметр свободного назначения<br>от 0 до 255 | 0                     | R/W    | 50029            |
| D6       | Параметр свободного назначения<br>от 0 до 255 | 0                     | R/W    | 50030            |
| D7       | Параметр свободного назначения<br>от 0 до 255 | 0                     | R/W    | 50031            |

Таблица 4

Таблица 3. Параметры группы С

|          | Таб<br>Параметры г                            |                       |        |                 |  |  |  |  |  |  |
|----------|-----------------------------------------------|-----------------------|--------|-----------------|--|--|--|--|--|--|
| Параметр | Назначение                                    | Начальное<br>значение | Доступ | Адрес<br>Modbus |  |  |  |  |  |  |
| E0       | Параметр свободного назначения<br>от 0 до 255 | 0                     | R/W    | 50032           |  |  |  |  |  |  |
| E1       | Параметр свободного назначения<br>от 0 до 255 | 0                     | R/W    | 50033           |  |  |  |  |  |  |
| E2       | Параметр свободного назначения<br>от 0 до 255 | 0                     | R/W    | 50034           |  |  |  |  |  |  |
| E3       | Параметр свободного назначения<br>от 0 до 255 | 0                     | R/W    | 50035           |  |  |  |  |  |  |
| E4       | Параметр свободного назначения<br>от 0 до 255 | 0                     | R/W    | 50036           |  |  |  |  |  |  |
| E5       | Параметр свободного назначения<br>от 0 до 255 | 0                     | R/W    | 50037           |  |  |  |  |  |  |
| E6       | Параметр свободного назначения<br>от 0 до 255 | 0                     | R/W    | 50038           |  |  |  |  |  |  |
| E7       | Параметр свободного назначения<br>от 0 до 255 | 0                     | R/W    | 50039           |  |  |  |  |  |  |

## Группа Е, параметры свободного назначения

#### Группа F, параметры свободного назначения

|          |                                               |                       | Пај    | Таблица 6.<br>раметры группы F |
|----------|-----------------------------------------------|-----------------------|--------|--------------------------------|
| Параметр | Назначение                                    | Начальное<br>значение | Доступ | Адрес<br>Modbus                |
| FO       | Параметр свободного назначения<br>от 0 до 255 | 0                     | R/W    | 50040                          |
| F1       | Параметр свободного назначения<br>от 0 до 255 | 0                     | R/W    | 50041                          |
| F2       | Параметр свободного назначения<br>от 0 до 255 | 0                     | R/W    | 50042                          |
| F3       | Параметр свободного назначения<br>от 0 до 255 | 0                     | R/W    | 50043                          |
| F4       | Параметр свободного назначения<br>от 0 до 255 | 0                     | R/W    | 50044                          |
| F5       | Параметр свободного назначения<br>от 0 до 255 | 0                     | R/W    | 50045                          |
| F6       | Параметр свободного назначения<br>от 0 до 255 | 0                     | R/W    | 50046                          |
| F7       | Параметр свободного назначения<br>от 0 до 255 | 0                     | R/W    | 50047                          |

#### Переменные управления

|                              |     |                      |            |      | ſ                     | Теременные | Таблица 7.<br>управления |
|------------------------------|-----|----------------------|------------|------|-----------------------|------------|--------------------------|
| Назначение                   | ПЗУ |                      | Преде      | елы  | Начальное<br>значение | Доступ     | Адрес<br>Modbus          |
| Уставка скорости вентилятора | +   |                      | от 1 д     | io 7 | 1                     | R/W        | 40000                    |
|                              |     | symbol               | DEC        | bits |                       |            |                          |
|                              |     | <b>C</b><br>20<br>11 | 1          | bit0 |                       |            |                          |
| Главный режим работы         | +   | ķ;                   | 2          | bit1 | 1                     | R/W        | 40001                    |
|                              |     | *                    | 4          | bit2 |                       |            |                          |
|                              |     | (A)                  | 8          | bit3 |                       |            |                          |
| Главная уставка температуры  | +   |                      | от 0 д     | o 99 | 18                    | R/W        | 40002                    |
| Главный пуск                 | +   |                      | от 0 д     | io 1 | 0                     | R/W        | 40003                    |
| Аварии 01-16                 | -   |                      | от 1 де    | o 15 | -                     | R/W        | 40004                    |
| Аварии 17-32                 | -   |                      | от 1 до 15 |      | -                     | R/W        | 40005                    |
| Аварии 33-48                 | -   |                      | от 1 д     | o 15 | -                     | R/W        | 40006                    |
| Главная уставка влажности    | +   | от 0 до 99           |            |      | 0                     | R/W        | 40007                    |
| Главная уставка VOC %        | +   |                      | от 0 д     | o 99 | 0                     | R/W        | 40008                    |

#### ВАЖНО!

#### Регистры 40000, 40001, 40002, 40007, 40008 имеют прямой доступ к ПЗУ. Частая запись в эти регистры недопустима!

Так же следует учитывать, что значения в этих регистрах ограничиваются параметрами конфигурации контроллера (группы параметров "А" и "В". Поэтому, запись значений вне диапазона будет приводить к повышенному расходу ресурса ПЗУ.

#### Например:

Уставка скорости вентилятора (регистр 40000) ограничена параметром А4. При попытке записать по сети значение переменной вне диапазона параметра А4 будет происходить следующее:

- 1. Внешнее устройство производит запись значения в регистр 40000
- 2. Значение принимается и записывается в ПЗУ
- 3. В следующем цикле программы проверяется содержимое переменной регистра 40000
- 4. Если значение находится вне диапазона, ограниченного параметром А4, то происходит перезапись значения.
- 5. Перезаписанное значение сохраняется в ПЗУ.

Таким образом происходит циклическая запись в ПЗУ, что приведет к преждевременному выходу из строя всего устройства.

#### Вывод аварийных сообщений

Переменные устройства Аварии 01-16 / Аварии 17-32 / Аварии 33-48 доступны из программы в виде глобальных переменных и по сети с правом доступа чтение/запись по адресам 40004 / 40005 / 40006 соответственно.

При записи в эти переменные значения от 1 до 15 клавиатура контроллера будет блокирована, в переменную «Главный пуск» будет записано значение 0 (то есть система будет остановлена), а на экране появится сообщение вида **«АВАРИЯ Ехх»**. При записи в каждую переменную нулевого значения — экран контроллера будет переведен в дежурный режим.

#### Регистр 40004

| Код аварии | E16 | E15 | E14 | E13 | E12 | E11 | E10 | E09 | E08 | E07 | E06 | E05 | E04 | E03 | E02 | E01 |
|------------|-----|-----|-----|-----|-----|-----|-----|-----|-----|-----|-----|-----|-----|-----|-----|-----|
| бит        | 15  | 14  | 13  | 12  | 11  | 10  | 9   | 8   | 7   | 6   | 5   | 4   | 3   | 2   | 1   | 0   |

#### Регистр 40005

| Код аварии | E32 | E31 | E30 | E29 | E28 | E27 | E26 | E25 | E24 | E23 | E22 | E21 | E20 | E19 | E18 | E17 |
|------------|-----|-----|-----|-----|-----|-----|-----|-----|-----|-----|-----|-----|-----|-----|-----|-----|
| бит        | 15  | 14  | 13  | 12  | 11  | 10  | 9   | 8   | 7   | 6   | 5   | 4   | 3   | 2   | 1   | 0   |

#### Регистр 40006

| Код аварии | E48 | E47 | E46 | E45 | E44 | E43 | E42 | E41 | E40 | E39 | E38 | E37 | E36 | E35 | E34 | E33 |
|------------|-----|-----|-----|-----|-----|-----|-----|-----|-----|-----|-----|-----|-----|-----|-----|-----|
| бит        | 15  | 14  | 13  | 12  | 11  | 10  | 9   | 8   | 7   | 6   | 5   | 4   | 3   | 2   | 1   | 0   |

В переменные можно писать несколько бит одновременно. В этом случае на экране контроллера будут последовательно выводиться аварийные сообщения.

#### Специальный код ошибки

При отсутствии запросов к контроллеру выводится код ошибки «АВАРИЯ LN»

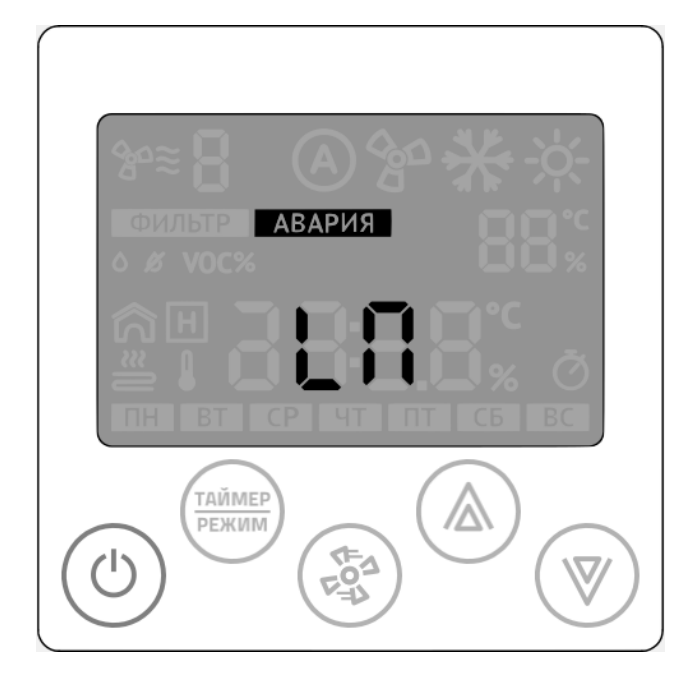

#### Технические переменные

|              |            | Техниче | Таблица 8.<br>ские переменные |
|--------------|------------|---------|-------------------------------|
| Назначение   | Тип данных | Доступ  | Адрес<br>Modbus               |
| Год          | UInt8      | R/W     | 65512                         |
| Месяц        | UInt8      | R/W     | 65513                         |
| День         | UInt8      | R/W     | 65514                         |
| День недели  | UInt8      | R/W     | 65515                         |
| Час          | UInt8      | R/W     | 65516                         |
| Минута       | UInt8      | R/W     | 65517                         |
| Секунда      | UInt8      | R/W     | 65518                         |
| Часовой пояс | UInt8      | R/W     | 65519                         |

Таблица 9. Прочие переменные

|                                          |            | E.     |                 |
|------------------------------------------|------------|--------|-----------------|
| Назначение                               | Тип данных | Доступ | Адрес<br>Modbus |
| Температура от встроенного датчика*      | SInt16     | R      | 30000           |
| Влажность от встроенного датчика**       | UInt8      | R      | 30001           |
| Встроенный датчик качества воздуха**     | UInt8      | R      | 30002           |
| Канальный датчик температуры*            | SInt16     | R/W    | 40009           |
| Температура наружного воздуха*           | SInt16     | R/W    | 40010           |
| Температура вытяжного воздуха*           | SInt16     | R/W    | 40011           |
| Температура отработанного теплоносителя* | SInt16     | R/W    | 40012           |
| Канальный датчик влажности***            | UInt8      | R/W    | 40013           |
| Общая мощность нагревателя, %***         | UInt8      | R/W    | 40014           |

\* Значение в формате целого числа с коэффициентом 10.

#### Пример:

1. Если в регистре 30000 значение 267, то для получения текущего значения измеренной температуры необходимо выполнить следующую операцию:

267{Sint}/10{real}=26.7{real}

2. Необходимо записать текущую температуру наружного воздуха (-14.8С) в регистр 40010. Перед записью необходимо подготовить данные:

 $-14.8{real}*10 = -148{real} = -148{Sint}$ 

\*\* В модели 2031-2СО не используется

\*\*\* значение от 0 до 99

#### Регистры 30000-30002

Регистры являются сервисными и их значения доступны через меню дополнительного режима работы контроллера.

#### Регистры 40009-40014

Регистры являются сервисными и их значения доступны через меню дополнительного режима работы контроллера.

- В регистр 40009 выводится значение температуры приточного воздуха;
- В регистр 40010 выводится значение температуры наружного воздуха;
- В регистр 40011 выводится значение температуры вытяжного воздуха;
- В регистр 40012 выводится значение температуры отработанного теплоносителя;
- В регистр 40013 выводится значение влажности приточного воздуха или воздуха в помещении;
- В регистр 40014 удобно выводить значения мощности от главного регулятора температуры для контроля и диагностики.

#### Совместимость с панелью Z033

Для полноценной замены предыдущей версии настенной панели управления, в Z031 добавлен модуль совместимости с Z033. Он включает в себя набор сетевых переменных и логическую обработку данных. Реализованы все основные функции панели Z033. Сетевые переменные дублируются в карту Z031 и Z033. Другими словами, доступ к переменным возможен из двойного адресного пространства. Ниже приведена сводная таблица соответствия регистров и параметров.

Все регистры с правом доступа чтение/запись.

Регистры совместимости с панелью Z033 Z033 Z031 По умол-Назначение чанию Параметр Регистр Параметр Регистр 1-байтовый регистр с произвольными 0 04 257 **C0** 50016 значениями 1-байтовый регистр с произвольными 0 05 258 **C1** 50017 значениями 1-байтовый регистр с произвольными 0 06 259 **C2** 50018 значениями 1-байтовый регистр с произвольными 0 07 260 **C3** 50019 значениями 1-байтовый регистр с произвольными 0 08 261 50020 **C4** значениями 1-байтовый регистр с произвольными 0 09 262 50021 **C5** значениями 1-байтовый регистр с произвольными 0 10 263 **C6** 50022 значениями 1-байтовый регистр с произвольными 0 11 264 **C7** 50023 значениями 1-байтовый регистр с произвольными 0 12 265 **D0** 50024 значениями 1-байтовый регистр с произвольными 0 13 266 **D1** 50025 значениями 1-байтовый регистр с произвольными 0 14 267 **D2** 50026 значениями 1-байтовый регистр с произвольными 0 15 268 D3 50027 значениями 1-байтовый регистр с произвольными 0 269 50028 16 **D4** значениями 1-байтовый регистр с произвольными 0 17 270 **D5** 50029 значениями 1-байтовый регистр с произвольными 0 271 18 **D6** 50030 значениями 1-байтовый регистр с произвольными 0 19 272 D7 50031 значениями 1-байтовый регистр с произвольными 0 20 273 E0 50032 значениями

Стр. 16 - Документ D190919

Таблица 10.

|                                                             |          |             |         |          | родолжение |  |
|-------------------------------------------------------------|----------|-------------|---------|----------|------------|--|
| Изририонико                                                 | По умол- | <b>ZO</b> 3 | 3       | Z031     |            |  |
| пазначение                                                  | чанию    | Параметр    | Регистр | Параметр | Регистр    |  |
| Максимальное кол-во скор. Вентилятора<br>скорости от 1 до 7 | 3        | 21          |         | A4       | 50004      |  |
| Вывод надписи Fan Speed                                     | 6        | 22          |         | AE       | FOODE      |  |
| Вывод надписи Fan Auto                                      | 0        | 23          | 274     | AJ       | 50005      |  |
| Режим работы панели                                         | 3        | 24          | -       | A6       | 50006      |  |
| Выбор точки измерения температуры                           | 1        | 25          |         | B6       | 50014      |  |
| Выбор точки измерения Влажности                             | 0        | 26          |         | A7       | 50007      |  |
| Минимальная температура (SET) от 0 до 63                    | 15       | 27          | 275     | B0       | 50008      |  |
| Максимальная температура (SET) до 0 до 63                   | 35       | 28          | 2/5     | B1       | 50009      |  |

Таблица 10. Регистры совместимости с панелью Z033

#### Регистр 274 (112h) панели Z033

В программном обеспечении панели Z033 регистр объединяет 6 основных параметров настройки. В контроллере Z031 реализовано полное соответствие.

#### Структура регистра 274 (112h) панели Z033

| Dec  | 32768 | 16384  | 8192 | 4096 | 2048   | 1024 | 512    | 256 | 128 | 64            | 32     | 16     | 8        | 4 | 2          | 1 |
|------|-------|--------|------|------|--------|------|--------|-----|-----|---------------|--------|--------|----------|---|------------|---|
| бит  | 15    | 14     | 13   | 12   | 11     | 10   | 9      | 8   | 7   | 6             | 5      | 4      | 3        | 2 | 1          | 0 |
|      |       | Пар.26 |      |      | Пар.25 |      | Пар.24 |     |     | Пар.23 Пар.22 |        |        | Пар.21   |   |            |   |
|      |       | •      |      |      | •      |      | •      |     |     |               | •      |        |          |   |            |   |
| Пар. |       | A7     |      |      | B6     |      |        | A   | 5   |               | A5 (bi | t1) A5 | i (bit0) |   | <b>A</b> 4 |   |
| Рег. |       | 50007  |      |      | 50014  |      |        | 500 | 06  |               |        | 50005  |          |   | 50004      |   |

#### Соответствие регистров и параметров контроллера Z031

Аналогично реализован режим совместимости для регистра 275 (113h) панели Z033.

Регистр 276 (114h) имеет полностью аналогичную структуру, за исключением совместимой реализации режимов увлажнения и осушения.

Регистры 277 (115h) / 278 (116h) / 279 (117h) / 280 (118h) / 281 (119h) / 284 (11ch) / 285 (11dh) полностью соответствуют описанию Z033.

Работа по расписанию реализована в мобильном приложении. То есть таймер невозможно настроить или активировать через Z031 — только через приложение. Такой подход обусловлен большим удобством и наглядностью управления.

#### Установка времени

При подключении к сети internet контроллер автоматически синхронизируется с сервером времени и установит значения, согласно выбранному часовому поясу.

Предусмотрена так же ручная настройка времени и даты:

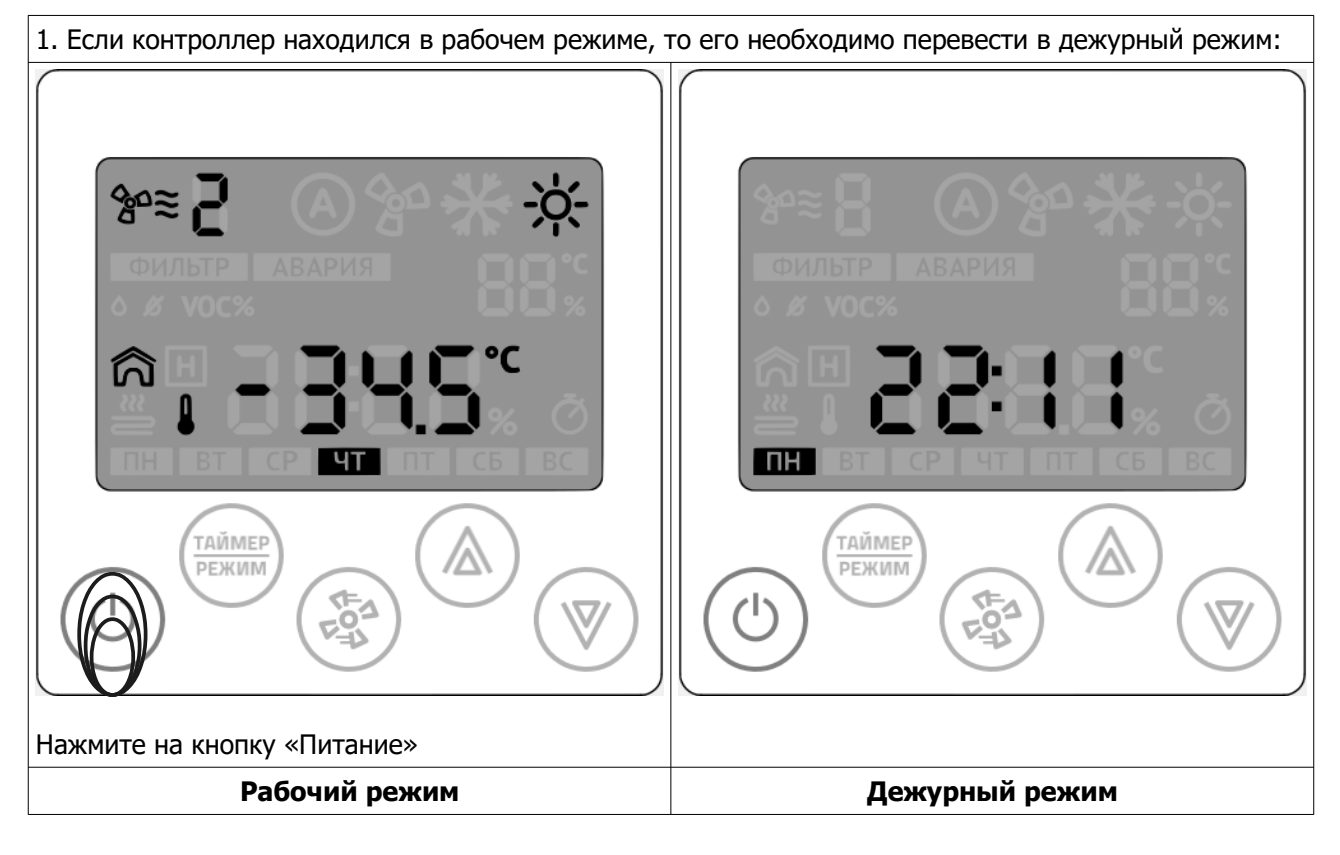

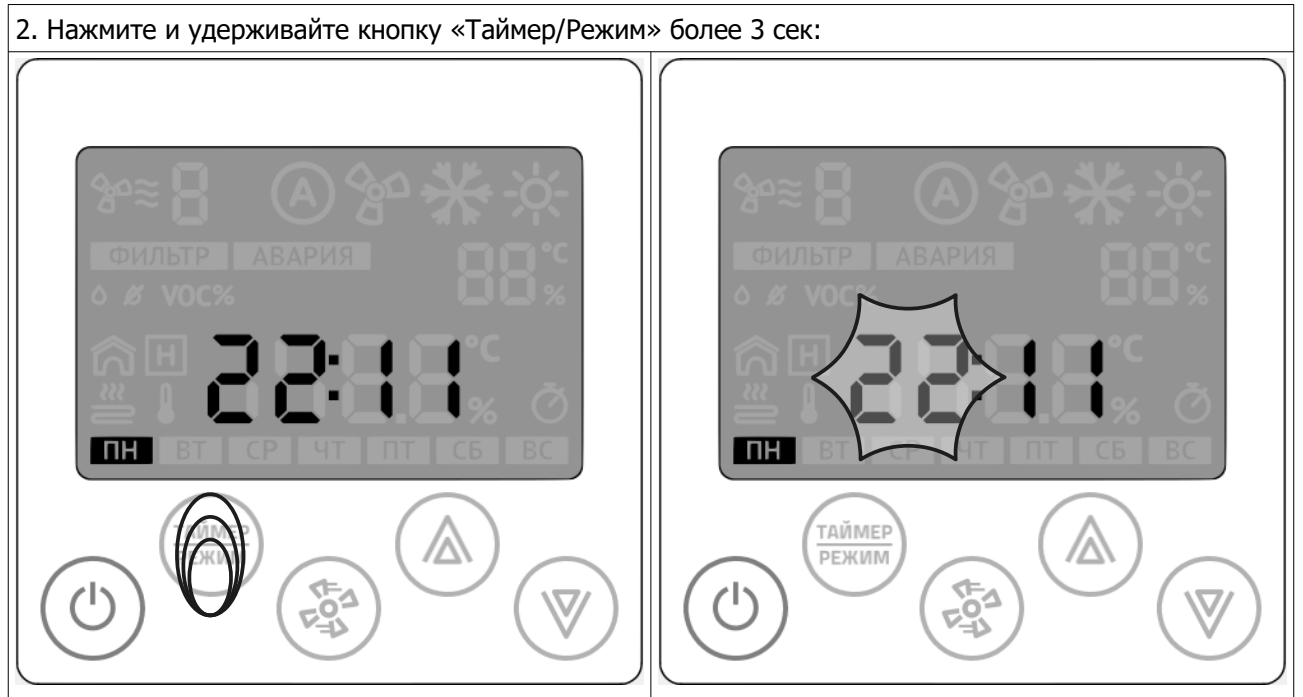

После того, ка начнет мигать разряд часов, отпустите кнопку.

Стр. 18 - Документ D190919

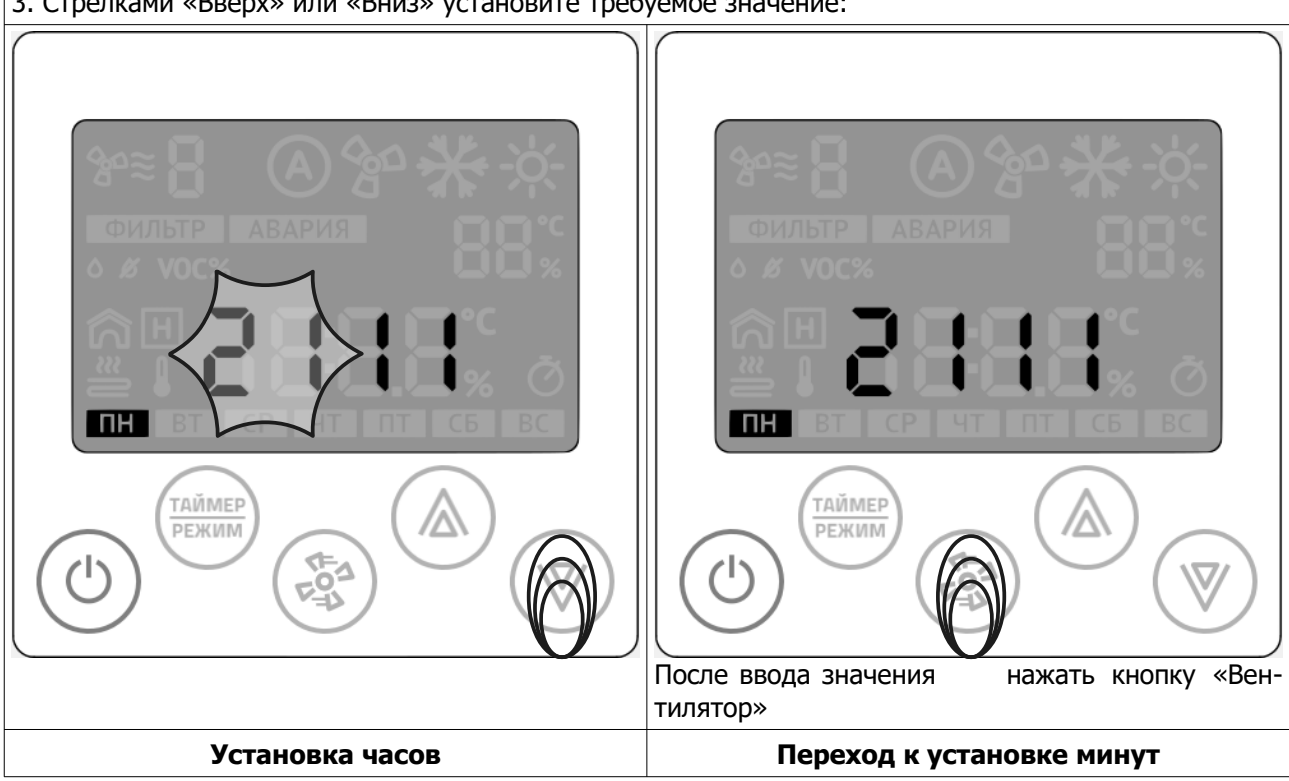

| 4. Стрелками «Вверх» или «Вниз» установите треб                                                                                                    | уемое значение:                                                                                                    |
|----------------------------------------------------------------------------------------------------|----------------------------------------------------------------------------------------------------|
| Image: Constraint of the second second s | Казавершения ввода не касаться клавиатуры в<br>течение 10сек. Произойдет автовыход из проце-<br>дуры установки времени. Или нажать кнопку «Пи-<br>тание» |
| Установка минут                                                                                                    | Дежурный режим                                                                                                    |

3. Стрелками «Вверх» или «Вниз» установите требуемое значение:

© 2019 Zentec LLC

#### Установка даты

Установка даты аналогична процедуре установки времени.

1. Если контроллер находился в рабочем режиме, то его необходимо перевести в дежурный режим:

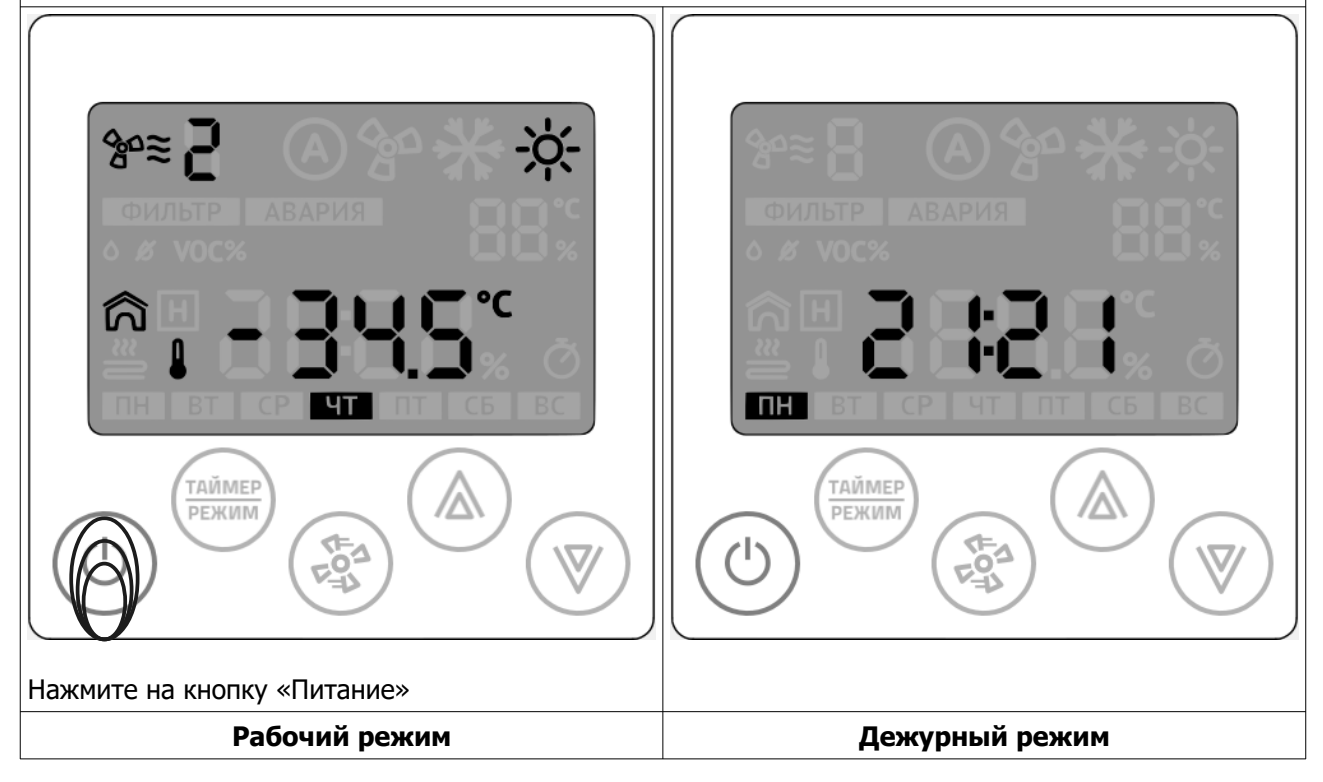

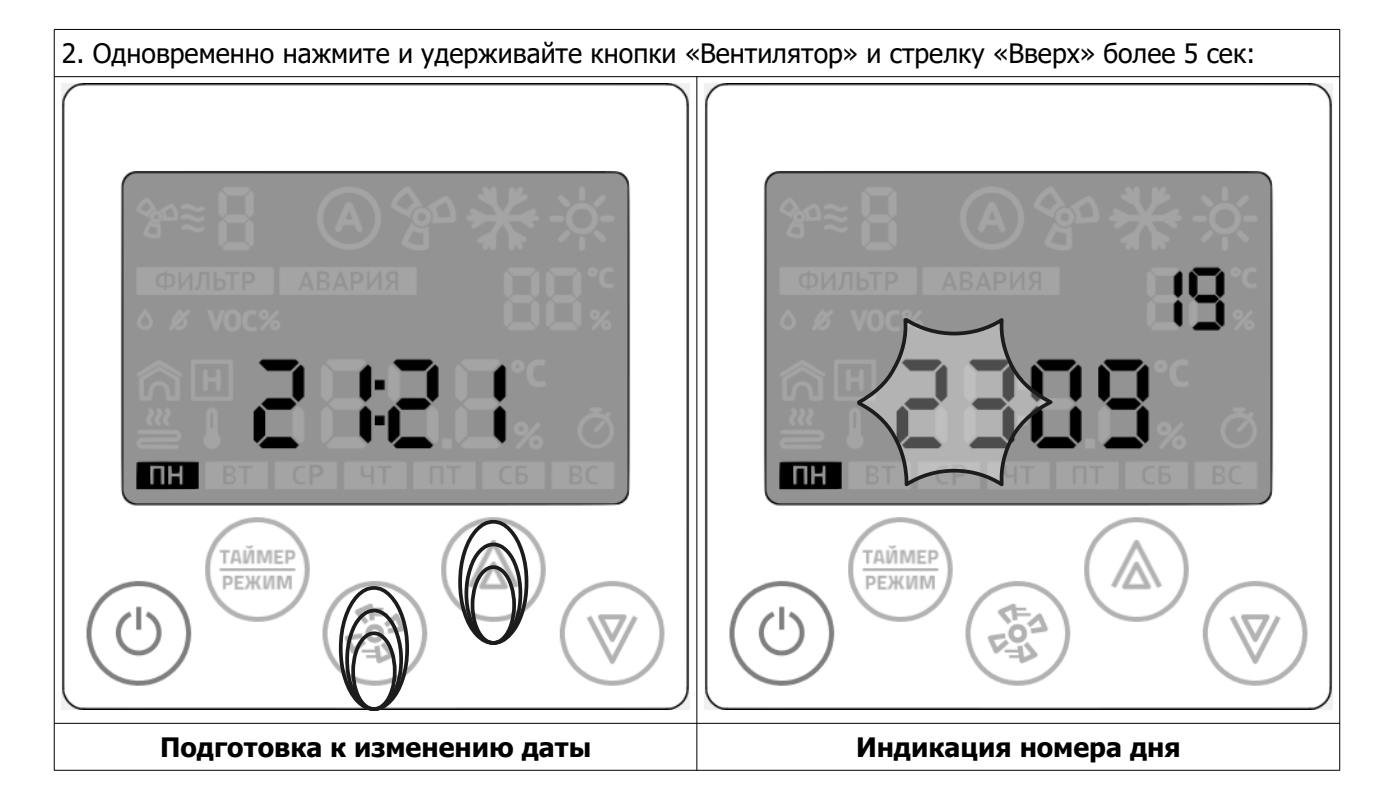

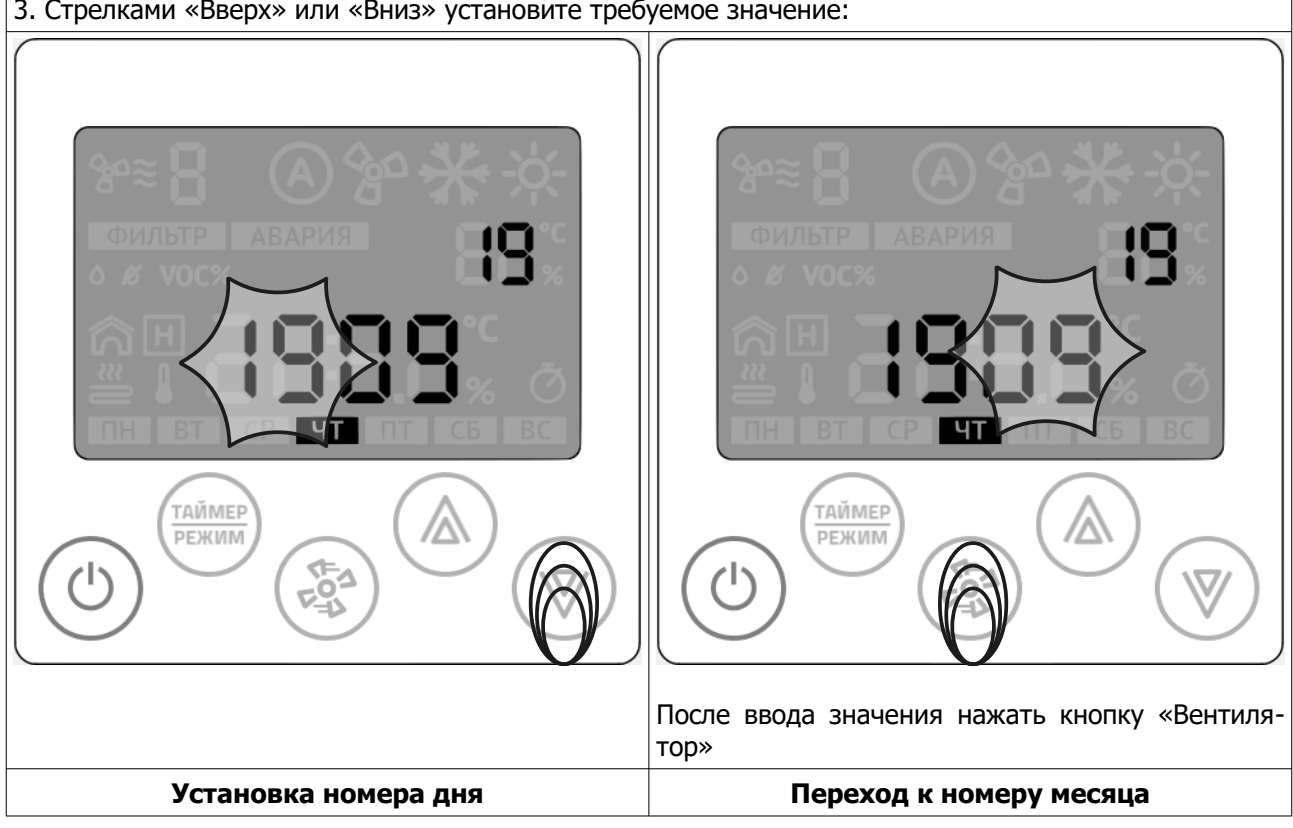

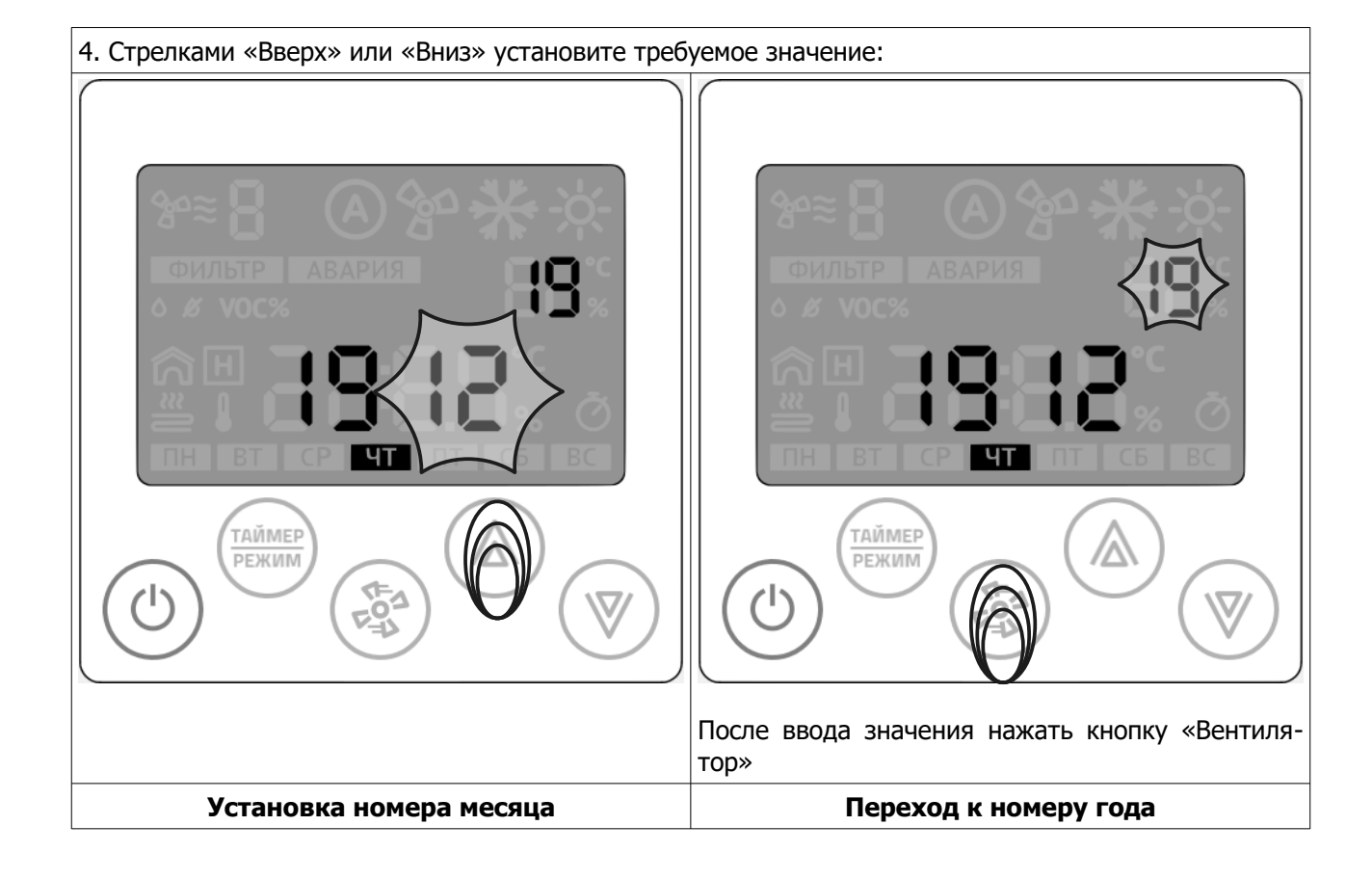

3. Стрелками «Вверх» или «Вниз» установите требуемое значение:

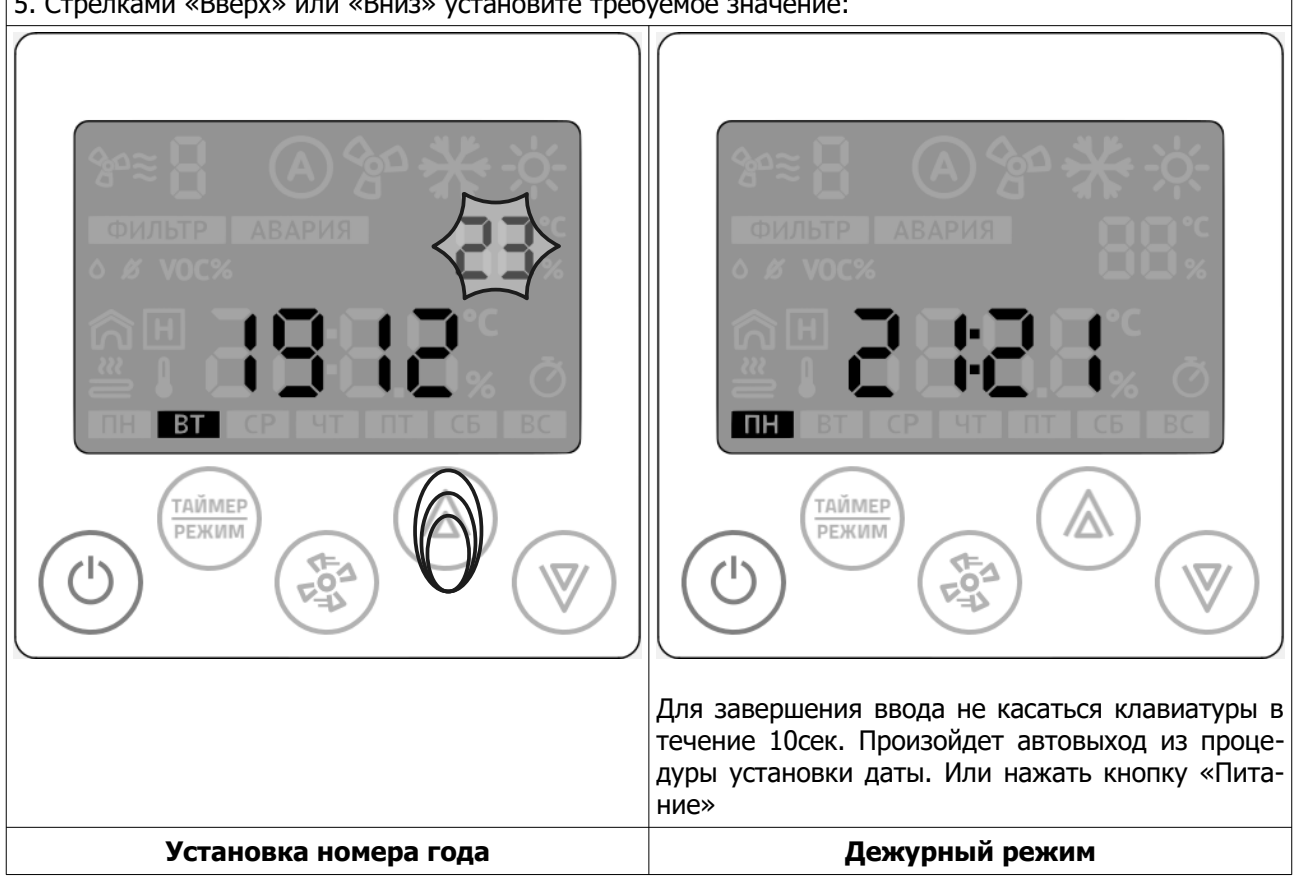

#### 5. Стрелками «Вверх» или «Вниз» установите требуемое значение:

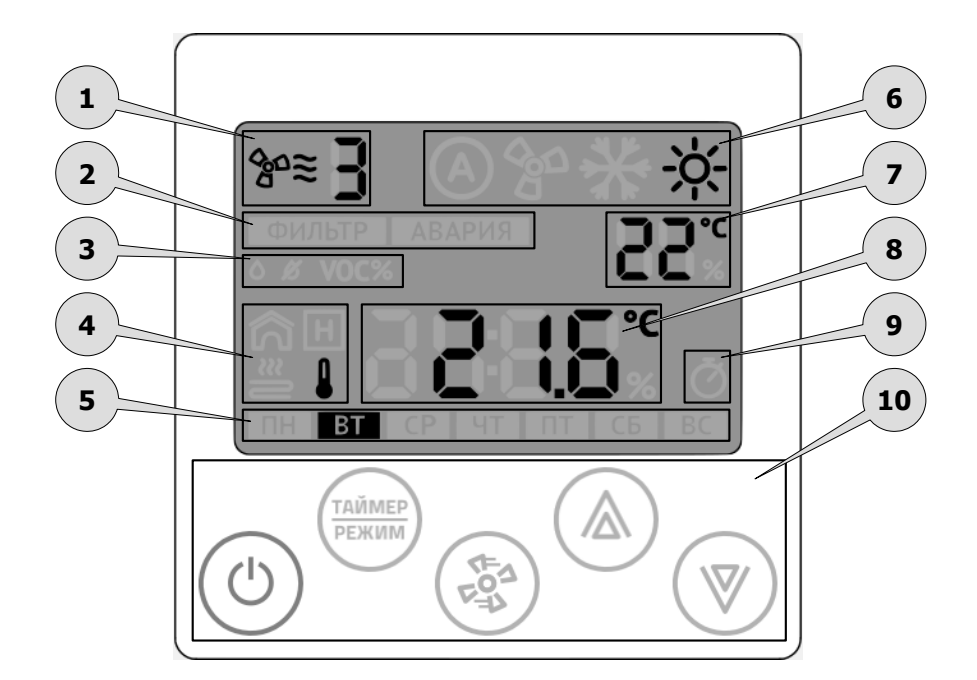

# Органы управления и индикации

| Поз. | Назначение                              |          | Описание                                                                                                    |
|------|-----------------------------------------|----------|----------------------------------------------------------------------------------------------------|
|      | Индикатор работы вентилятор             | pa:      |                                                                                                    |
| 1    | Выбранная скорость вентилятора          | <b>}</b> | Горит постоянно в рабочем режиме. Отобража-<br>ет установленную скорость или автоматиче-<br>ский режим работы (если предусмотрено про-<br>граммой)                   |
|      | Индикатор прогрева/завершения<br>работы | *        | Мигает в рабочем или дежурном режиме —<br>подготовка к работе / завершение работы /<br>прогрев (в зависимости от типа вентиляцион-<br>ной установки)                 |
|      | Индикатор загрязненного                 | ФИЛЬТР   | Индикатор «Фильтр» включается, когда необ-<br>ходимо сменить фильтрующий элемент венти-<br>ляционной установки.                                                      |
| 2    | фильтра и аварийных сообще-<br>ний.     | АВАРИЯ   | Индикатор «Авария» включается, когда воз-<br>никла серьезная аварийная ситуация и даль-<br>нейшее продолжение работы невозможно без<br>контроля со стороны человека. |

| Поз. | Назначение                                                                  |                      | Описание                                                                                                    |
|------|-----------------------------------------------------------------------------|----------------------|----------------------------------------------------------------------------------------------------|
|      | Индикатор дополнительного р<br>тельным индикатором):                        | режима (раб          | ботает совместно с главным и вспомога-                                                                                                    |
|      | Управление режимом увлажне-<br>ния                                          | ٥                    | Если в вентиляционной установке предусмот-<br>рен увлажнитель, то при выборе этого режима<br>отображается текущая влажность и уставка.                                                                                         |
| 3    | Управление режимом осушения                                                 | ß                    | Если в вентиляционной установке предусмот-<br>рен осушитель, то при выборе этого режима<br>отображается текущая влажность и уставка.                                                                                           |
|      | Управление режимом поддержа-<br>ния качества воздуха                        | <b>VOC%</b>          | Если модель настенного контроллера <b>Z031-<br/>3C0</b> , то при выборе этого режима<br>отображается текущее загрязнение воздуха и<br>уставка.                                                                                 |
|      | Индикатор физических парам                                                  | етров (рабо          | тает совместно с главным индикатором):                                                                                                    |
|      | Индикатор температуры от<br>встроенного в контроллер<br>датчика             | ਸ਼<br>ੑੑੑੑ           | На главном дисплее отображается температу-<br>ра воздуха, измеренная в непосредственной<br>близости от контроллера.                                                                                                    |
|      | Индикатор температуры от дат-<br>чика в канале воздуховода                  | רא<br>ביישו<br>ביישו | На главном дисплее отображается температу-<br>ра воздуха, измеренная в канале воздуховода<br>вентиляционной установки.                                                                                                    |
| А    | Индикатор температуры от дат-<br>чика наружного воздуха                     |                      | Если предусмотрено конструкцией вентиляци-<br>онной установки, то на главном дисплее отоб-<br>ражается температура воздуха, измеренная на<br>улице.                                                                            |
|      | Индикатор температуры от дат-<br>чика воздуха в контролируемом<br>помещении |                      | Если предусмотрено конструкцией вентиляци-<br>онной установки, то на главном дисплее отоб-<br>ражается температура воздуха, измеренная в<br>контролируемом помещении. Обычно, датчик<br>устанавливается в вытяжной воздуховод. |
|      | Индикатор температуры отрабо-<br>танного теплоносителя                      |                      | В вентиляционных установках с жидкостным<br>теплообменником на главном дисплее отобра-<br>жается температура отработанного теплоноси-<br>теля.                                                                                 |
|      | Индикатор общей мощности на-<br>гревателя (в процентах)                     | (C<br>∭              | На главном дисплее отображается текущая мощность нагревателя.                                                                                                    |
| 5    | Индикатор текущего дня неде                                                 | ели                  |                                                                                                    |

| Поз. | Назначение                                           |              | Описание                                                                                                    |
|------|------------------------------------------------------|--------------|----------------------------------------------------------------------------------------------------|
|      | Индикатор главного режима с                          | бработки в   | оздуха:                                                                                                    |
| 6    | Индикатор автоматического вы-<br>бора режима работы. |              | Этот индикатор включен, если в конструкции<br>вентиляционной установки предусмотрен дат-<br>чик температуры наружного воздуха и на-<br>строен режим автоматического выбора режима<br>работы. |
|      | Индикатор режима «вентиля-<br>ция»                   | C00          | Этот индикатор включен, когда вентиляцион-<br>ная установка работает без тепловой обра-<br>ботки воздуха.                                                                                    |
|      | Индикатор режима «охлажде-<br>ние»                   | ✻            | Этот индикатор включен, когда вентиляцион-<br>ная установка работает с охладителем возду-<br>ха.                                                                                             |
|      | Индикатор режима «нагревание»                        | - <u>ò</u> - | Этот индикатор включен, когда вентиляцион-<br>ная установка работает с нагревателем возду-<br>ха.                                                                                            |
|      | Вспомогательный индикатор:                           |              |                                                                                                    |
|      | Индикатор уставки температуры                        | 20°          | Этот индикатор появляется для режима «на-<br>гревание». При активном индикаторе можно<br>задать желаемую температуру.                                                                        |
| 7    | Индикатор уставки влажности<br>или качества воздуха  |              | Этот индикатор появляется для режима<br>«увлажнение», «осушение» и «качество возду-<br>ха». При активном индикаторе можно задать<br>желаемое значение.                                       |
|      | Индикатор группы и номера па-<br>раметра             | RY           | Этот индикатор является сервисным и обозна-<br>чает, что контроллер находится в режиме па-<br>раметризации.                                                                                  |

| Поз. | Назна                                    | ачение |
|------|------------------------------------------|--------|
|      | Главный индикатор:                       |        |
|      | Индикация времени                        |        |
| 8    | Индикация кода ошибки                    | 832    |
|      | Индикация температуры                    |        |
|      | Индикация влажности или качества воздуха |        |

| Поз. | Назначение                                  |                        | Описание                                                                                                    |  |  |  |  |  |  |  |
|------|---------------------------------------------|------------------------|----------------------------------------------------------------------------------------------------|--|--|--|--|--|--|--|
|      | Индикатор таймера:                          |                        |                                                                                                    |  |  |  |  |  |  |  |
| 9    | Индикатор таймера                           | Ŏ                      | Этот индикатор включен, если выполняется программа управления установки по расписа-<br>нию. Конфигурация расписания выполняется только в приложении zViewer. |  |  |  |  |  |  |  |
|      | Мультифункциональный блок сенсорных кнопок: |                        |                                                                                                    |  |  |  |  |  |  |  |
| 10   | Кнопка 10.1<br>«Питание»                    |                        | Кнопка управления. Переводит установку<br>между режимами работы «Основной» и «Де-<br>журный».                                                                |  |  |  |  |  |  |  |
|      | Кнопка 10.2<br>«Таймер/Режим»               | <u>ТАЙМЕР</u><br>РЕЖИМ | Многофункциональная кнопка, с помощью ко-<br>торой осуществляется настройка времени,<br>даты, смена режимов работы, вход в дополни-<br>тельные меню.         |  |  |  |  |  |  |  |
|      | Кнопка 10.3<br>«Вентилятор»                 | (F=3)                  | Многофункциональная кнопка, с помощью ко-<br>торой осуществляется изменение уставки ско-<br>рости вращения вентилятора, вход в дополни-<br>тельные меню.     |  |  |  |  |  |  |  |
|      | Кнопка 10.4<br>«Стрелка вверх»              |                        | Многофункциональная кнопка, с помощью ко-                                                                                                    |  |  |  |  |  |  |  |
|      | Кнопка 10.5<br>«Стрелка вниз»               |                        | раметров, вход в дополнительные меню.                                                                                                    |  |  |  |  |  |  |  |

# Работа

#### Включение и отключение установки

Контроллер Z031 может находиться в двух основных режимах: дежурном и рабочем. Для переходов между основными режимами кратковременно нажмите кнопку **10.1** «Питание».

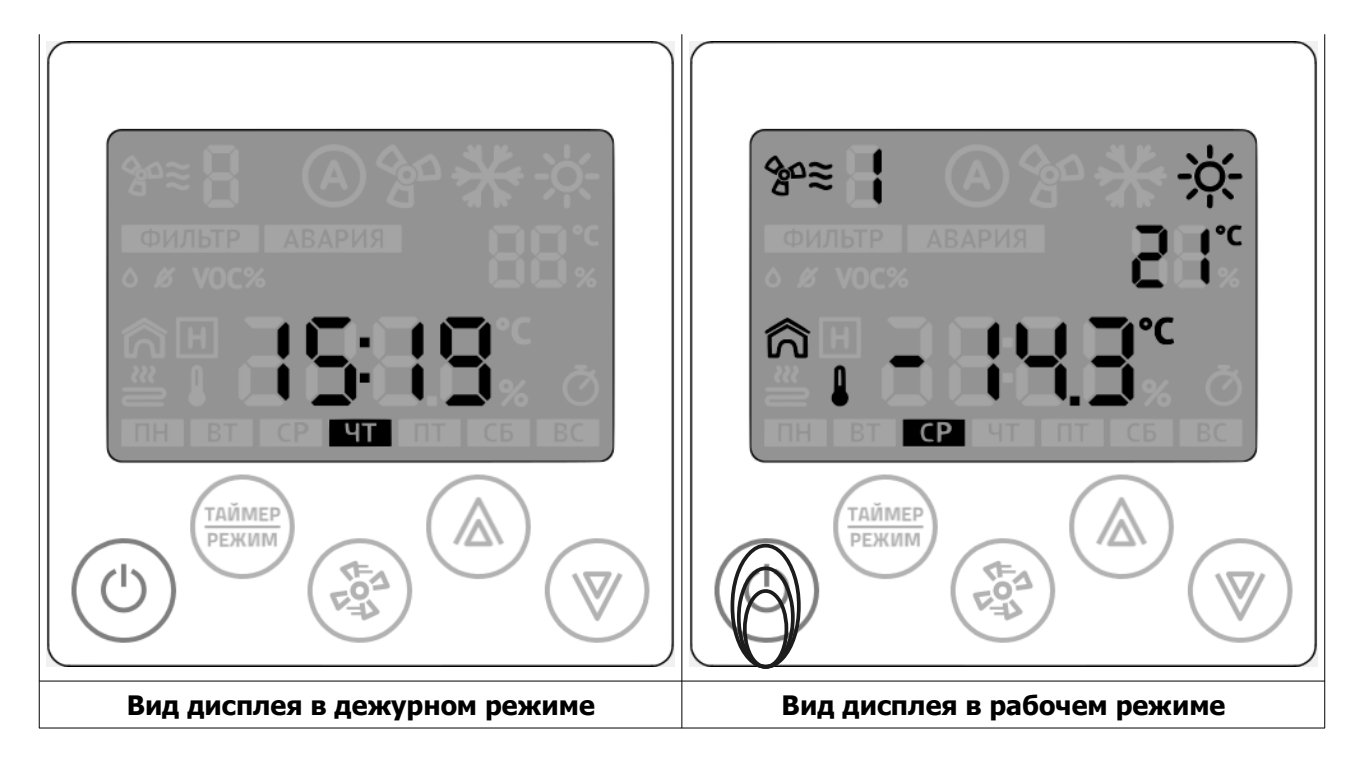

#### Выбор режима обработки воздуха

Для изменения главного режима обработки воздуха кратковременно нажмите кнопку **10.2 «Таймер/Режим»** 

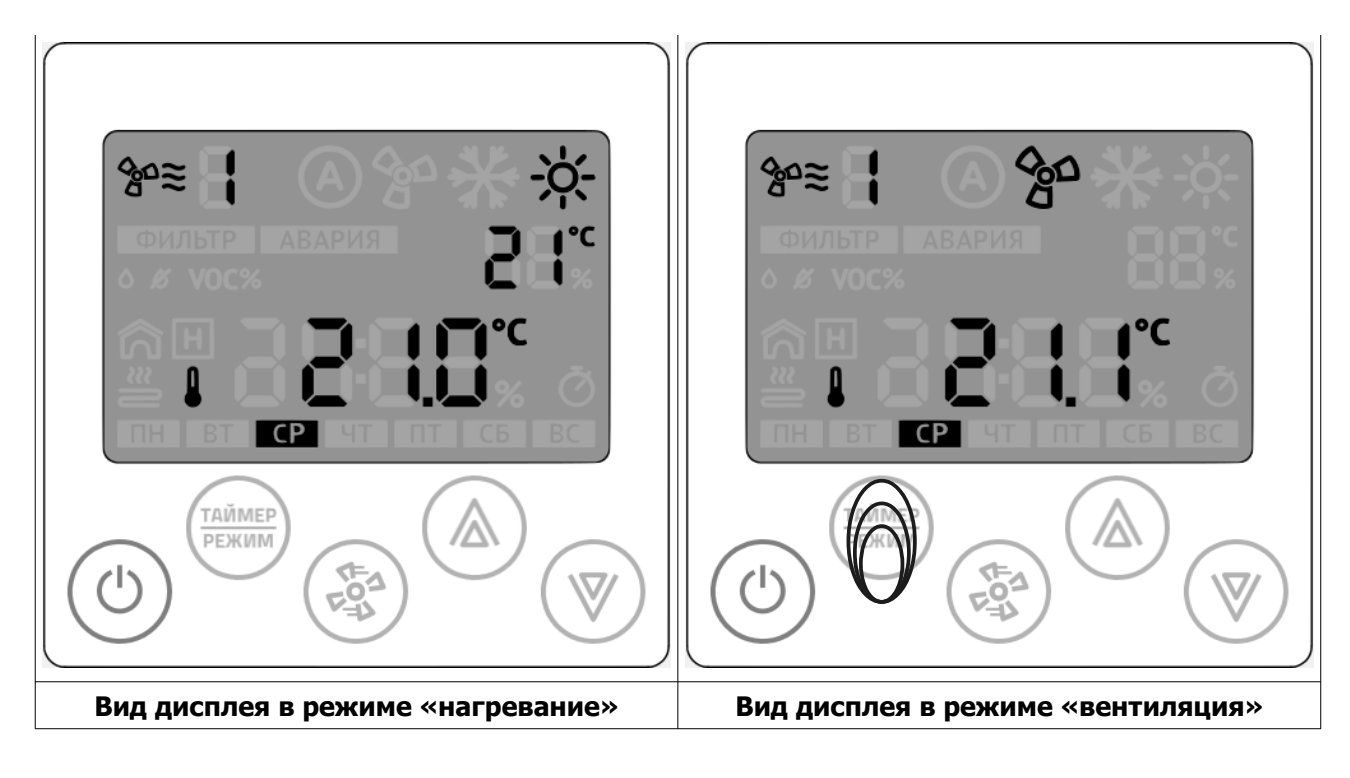

© 2019 Zentec LLC

#### <u>Важно!</u>

Поведение кнопки **10.2 «Таймер/Режим»** зависит от конфигурации программы приточной установки. Например, кнопка может быть заблокирована, так как производитель вентиляционного агрегата настроил систему для работы в автоматическом режиме.

Так же, возможны настройки, корректирующие выбор пользователя. Например, пользователь установил режим «вентиляция». Когда температура наружного воздуха опустится ниже заданного значения — произойдет принудительная смена режима работы.

#### Изменение уставки температуры

Для изменения уставки температуры, в режиме «нагревание» нажмите стрелки **10.4** «**Вверх**» или **10.5** «**Вниз**».

#### Изменение скорости вращения вентилятора

Для изменения уставки скорости вращения вентилятора кратковременно нажмите кнопку **10.3 «Вентилятор»** 

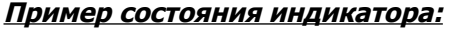

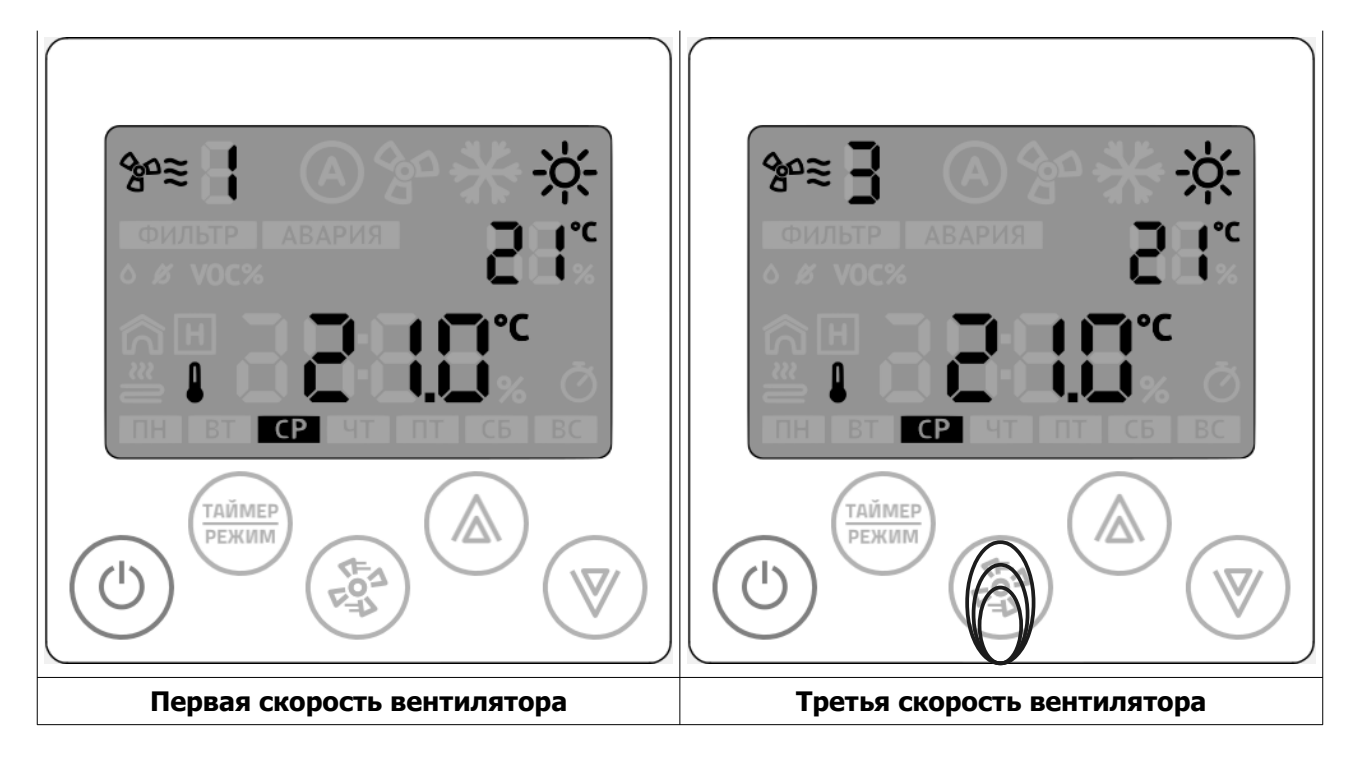

#### Вход в меню дополнительного режима

Дополнительный режим включает в себя отображение температур, влажности, качества воздуха, мощности нагревателя. Количество отображаемых параметров определяется конфигурацией программы и типом контроллера Z031.

Для входа в меню, в рабочем режиме нажмите и удерживайте кнопку **10.2 «Таймер/Режим»**. Через несколько секунд отобразится меню дополнительного режима. На иллюстрациях ниже будут приведены все возможные варианты дополнительного режима.

#### Пример состояния индикатора:

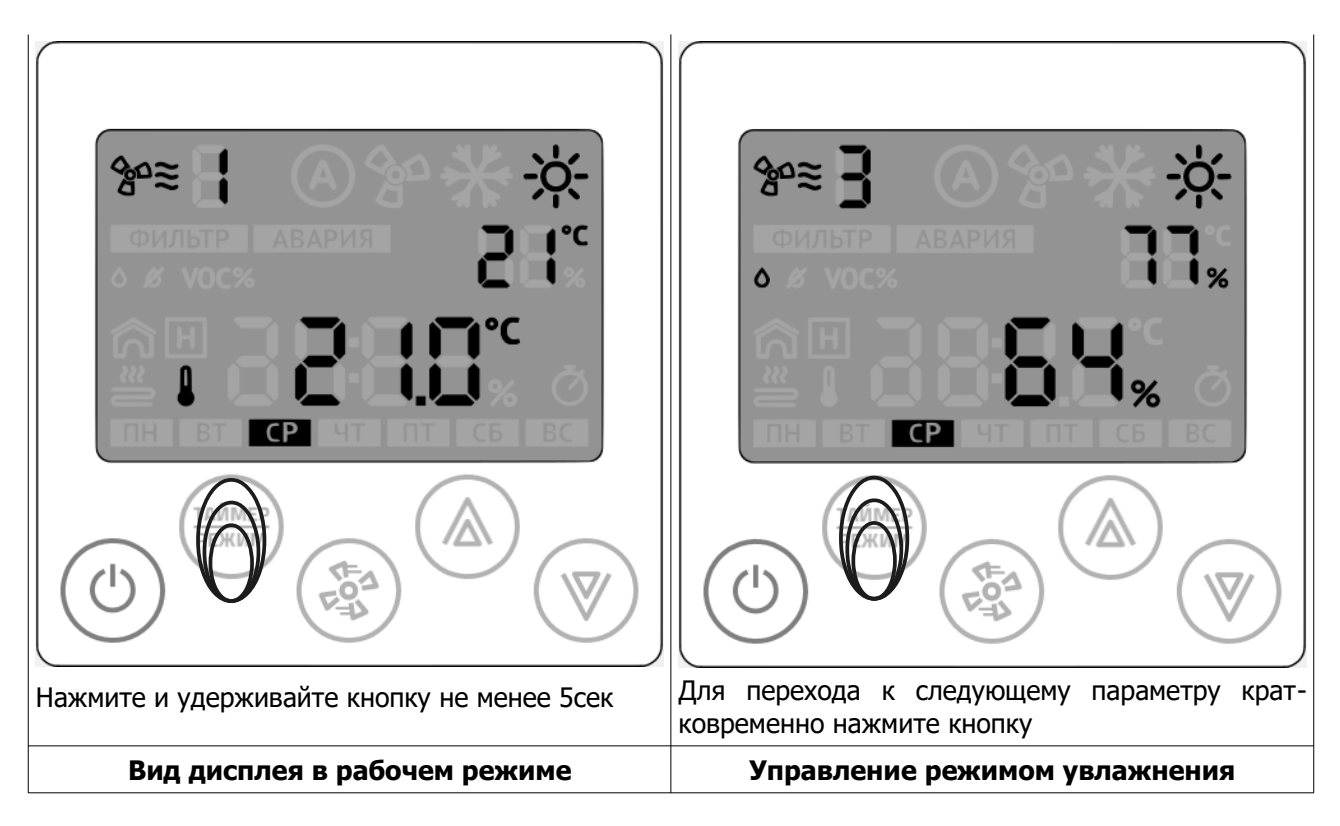

#### Управление режимом увлажнения

В этом меню можно просмотреть текущее значение влажности от датчика в канале воздуховода или от встроенного датчика в контроллер (зависит от модификации Z031).

Стрелками «вверх» и «вниз» производится изменение уставки влажности.

Изменять и просматривать уставку влажности можно в любое время года. Однако, увлажнитель будет включаться только зимой, если иное не предусмотрено специализированной конфигурацией программы.

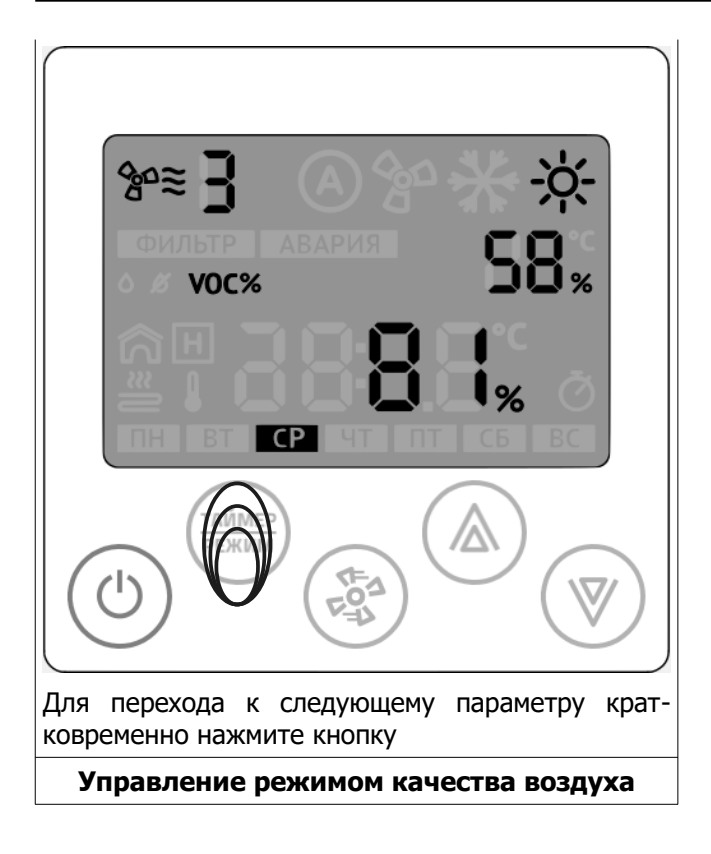

#### Управление режимом качества воздуха

В контроллере **Z031-3C0** установлен датчик летучих органических веществ (ЛОВ / TVOC) и диоксида углерода (CO<sub>2</sub>).

ЛОВ – это газы, выделяемые практически всеми используемыми в строительстве и быту материалами, включая мебель из ДСП. Как и любой загрязняющий фактор, высокая концентрация ЛОВ влияет на состояние человека, вызывая периодические головные боли, кашель, аллергические реакции и усталость.

CO<sub>2</sub> — газ, который выделяют все живые организмы. В больших концентрациях вызывает депрессии, кровотечения, сонливость, усталость.

Оптимальным способом нормирования концентрации вредных газов в воздухе помещения - является вентиляция с механическим побуждением. Но следует учитывать и экономическую составляющую: в зимний период времени расходы на вентиляцию резко возрастают относительно летнего периода времени. Это связано с необходимостью догрева поступающего воздуха. Очевидно, что в помещении не всегда присутствуют люди, а следовательно в то время, когда людей нет в помещении, можно снизить или вовсе прекратить поступление свежего воздуха, что приведет к значительной экономии энергоресурсов, и, как следствие, к повышению эффекта экономии в процессе эксплуатации вентиляционной системы.

Для простоты восприятия информации о концентрации вредных веществ, в контроллере **Z031-3C0** массовая доля ЛОВ и CO<sub>2</sub> выражена в процентах. Шкала ниже показывает пределы измерений и регулирования:

| Уставка          | 0%     |  | 50%  |          | 100 | 100%    |  |
|------------------|--------|--|------|----------|-----|---------|--|
|                  |        |  |      |          |     |         |  |
| Концентрация СО2 | 400ppm |  | 1000 | 1000 ppm |     | 2000ppm |  |

Идеально чистый воздух должен стремиться к минимальной концентрации (400ppm).

При уставке 50% качество воздуха будет поддерживаться на удовлетворительном уровне (при наличие технической возможности). При этом, расход энергоносителей будет в оптимальном режиме, обеспечивая заданное качество воздуха. Чем меньше уставка, тем лучше качество воздуха, но, соответственно, выше расход энергоресурсов.

Опция контроля качества воздуха будет эффективна при следующих условиях:

- Наличие электродвигателя вентилятора с изменяемой производительностью (ПЧ, многообмоточный электродвигатель, управление через трансформаторный или симисторный регулятор);
- Вентиляционный агрегат обеспечивает нормативный воздухообмен;
- Концентрация вредных газов в наружном воздухе ниже, чем в обрабатываемом помещении.

В приложении zView есть возможность менять уставку качества воздуха по расписанию, что даёт дополнительный экономический эффект.

#### Просмотр прочих значений

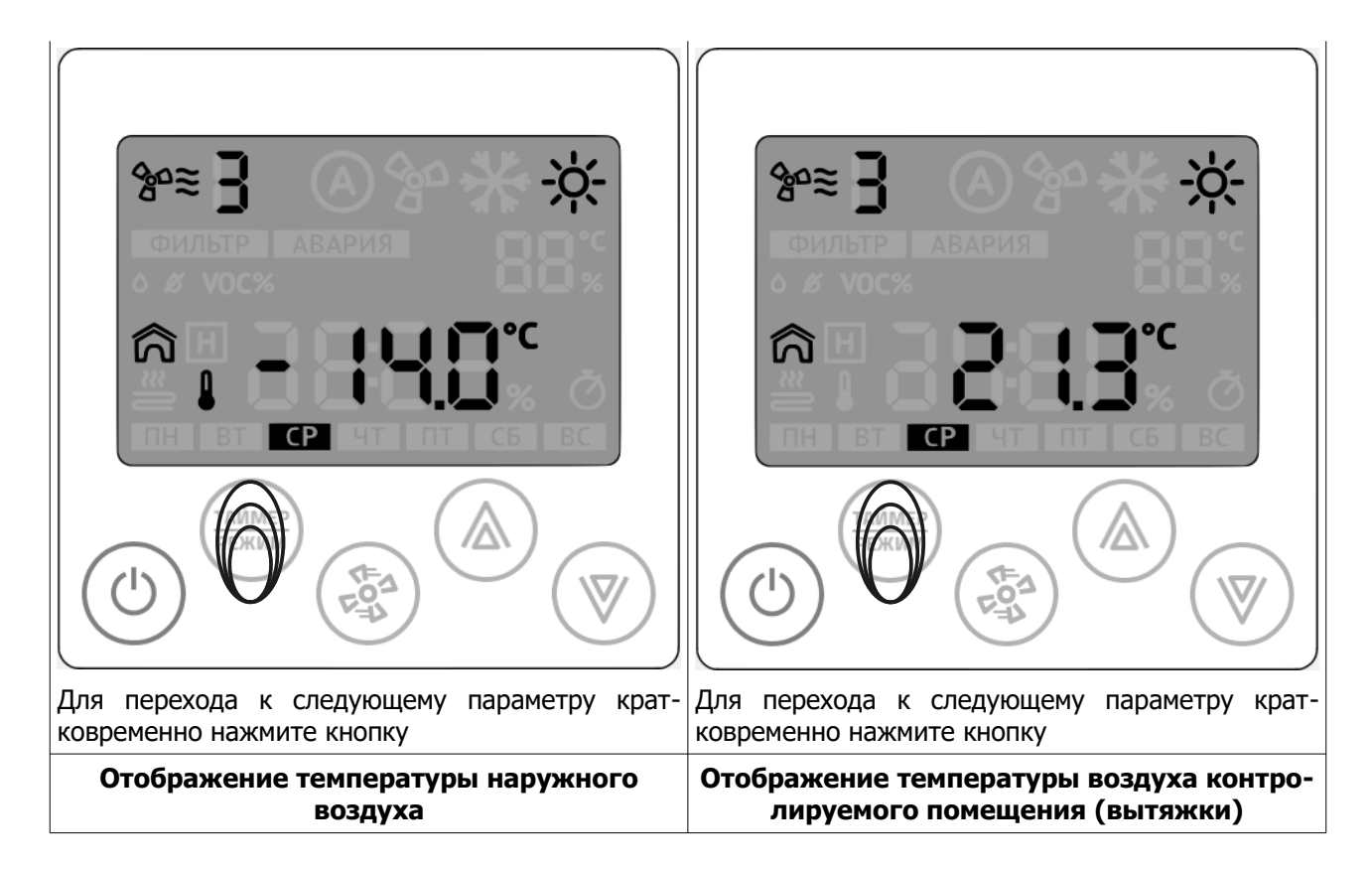

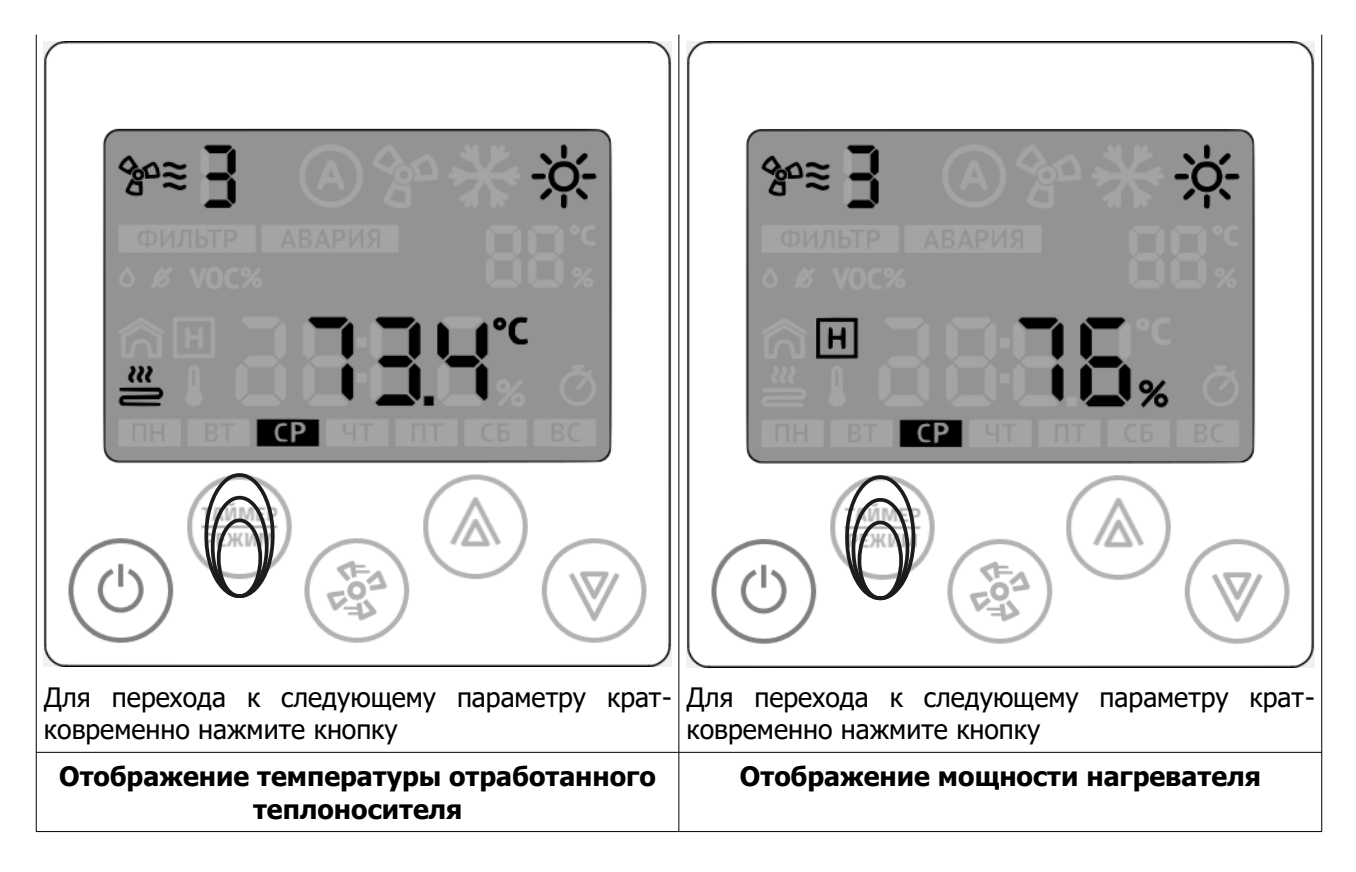

Выход из меню дополнительного режима происходит автоматически, спустя некоторое время, относительно последнего нажатия на клавиатуру.

# **ДЛЯ ЗАМЕТОК**